# HubSpot Basic Training Guide

# **Objective**:

- 1. How to connect your Outlook account
- 2. How to import existing contacts into HubSpot contacts
- 3. <u>How to set up a contact</u>
  - a. How to create notes, emails, calls, and tasks
  - b. <u>How to set up reminders</u>
  - c. <u>How to "@" other users</u>
- 4. How to set up a company
- 5. How to look at a deal
- 6. How to find deals within a vertical deal-type
- 7. <u>How to use filtering</u>
- 8. <u>How to operate sales reports dashboards</u>
- 9. How to see all of your activities in one place
- 10. How to create lists

# How to connect your Outlook account

| Q Search HubSpot                                                                               | CTHK (+)                                                                                                    | Year in review 🐁 🗟 (🌮 🌐 🔶 🔶 Copiliot   💿 TownS                                                                                                    |
|------------------------------------------------------------------------------------------------|----------------------------------------------------------------------------------------------------|----------------------------------------------------------------------------------------------------|
| < Back to Marketing<br>Email                                                                   | General Profite Email Calling Calendar Tasks Security                                                                                                    |                                                                                                    |
| Senings Q                                                                                      | These preferences only apply to you. For account level email management, go to email logging settings.                                                                                                    |                                                                                                    |
| Your Preferences<br>General<br>Notifications                                                   | Email<br>Connect your personal email accounts to HubSpot to log, track, send, and receive emails in the HubSpot Cf<br>emails, go to <b>inbox settings</b> .                                                                                                    | Profile     Email     Calling     Calendar     Tasks       These preferences only apply to you. For account level email management, go to email logging settings.                                                    |
| Account<br>Management<br>Account Defaults                                                      | EMAIL<br>katie.ma@townsteel.com<br>Inbox type: Outlook 365                                                                                                    | Email<br>Connect your personal email accounts to HubSpot to log, track, send, and receive emails in the HubSpot CRM. To manage any team emails,<br>go to inbox settings.                                             |
| Users & Teams<br>Product Mener<br>Updates Mener<br>Integrations V                              | Connect personal email Configure Add email alias An email alias allows emails sent outside of HubSpot to be associated with your user, Learn more.                                                                                                    | <ul> <li>Send and schedule emails from HubSpot</li> <li>Log email replies to HubSpot automatically</li> <li>Suggest follow-up tasks and capture contact details from your email Requires inbox automation</li> </ul> |
| markerpiade<br>Downloads<br>Tracking & Analytics ↓<br>Privacy & Consent<br>Security<br>Routing | Manage email signatures         Your signature will be used in one-on-one emails through the HubSpot CRM and as a personalization taken for marketing emails.         Include unsubscribe link <a href="mailto:kecommutation">maccommutation</a> Include unsubscribe link <a href="maccommutation">maccommutation</a> Include a unsubscribe link <a href="maccommutation">maccommutation</a> Include a unsubscribe link <a href="maccommutation">maccommutation</a> Include a unsubscribe link <a href="maccommutation">maccommutation</a> Include a unsubscribe link        accommutation         Include a unsubscribe link       accommutation         Edit unsubscribe link       accommutation | An existing email is already connected in this example (your screen should look like the picture above). Click on the "Connect personal email" button to start your email                                            |

connection process.

# How to connect your Outlook account

| Save time in HubSpot and your inbox     Send and schedule emails from HubSpot     Log email replies to HubSpot automatically     Suggest follow-up tasks and capture contact details from your     email     Requires inbox automation | X<br>Set up your email account<br>Email address *<br>katie.ma@townsteel.com                                                                                                    | <ol> <li>Type in your email.</li> <li>HubSpot will not<br/>identify our email</li> </ol>                            |
|----------------------------------------------------------------------------------------------------|----------------------------------------------------------------------------------------------------|----------------------------------------------------------------------------------------------------|
| Typ on inbox automation<br>tearn more &<br>Cannect your inbox                                                                                                    | ×<br>Set up your email account<br>mail address *<br>katie.ma@townsteel.com<br>We can't identify your email provider.<br>Choose email provider                                                                                                    | provider.<br>3. Choose "Microsoft<br>Outlook" for the<br>provider.<br>4. It will take you to<br>the Microsoft login |
| Check the inbox automation before<br>you click "Connect".                                                                                                    | Choose your email provider  Choose your email provider  Google / Gmail  Choose your email provider  Choose your email provider  Choose your em | page. Log in and you<br>will be all set.                                                                            |

# How to connect your Outlook account

### What is Inbox Automation?

When turned on, HubSpot scans new income/outgoing emails (not past ones) to:

- Add contact details from email content to the CRM.
- Recommend tasks based on email content, shown as "suggested tasks" in daily digest emails.

### How It Works:

- Data Handling: Al updates contact info and creates follow-up tasks when needed.
- Security: Email data is securely processed and stored per HubSpot's policies.
- **Turn Off Anytime:** You can disable inbox automation in email settings, but previously captured data stays in the CRM.

This can help with your emailing process, but it is optional.

# How to connect your Outlook account (Calendar)

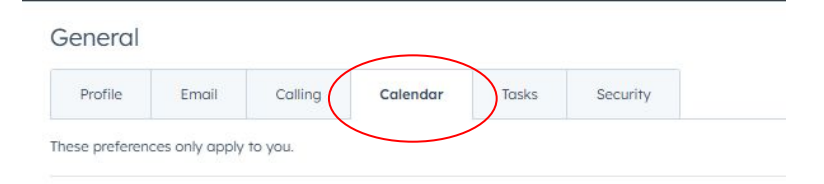

### Calendar

Connect your calendar to use HubSpot Meetings and calendar sync.

- ✓ Send meetings directly from HubSpot
- Log outgoing meetings automatically
- Sync your calendar so contacts can schedule time with you Requires Calendar Sync
- See your HubSpot tasks in your calendar Requires an additional step with task sync. Only available on Sales Starter and up plans.

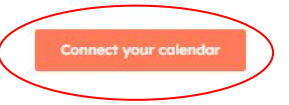

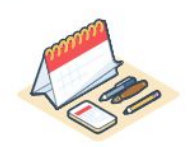

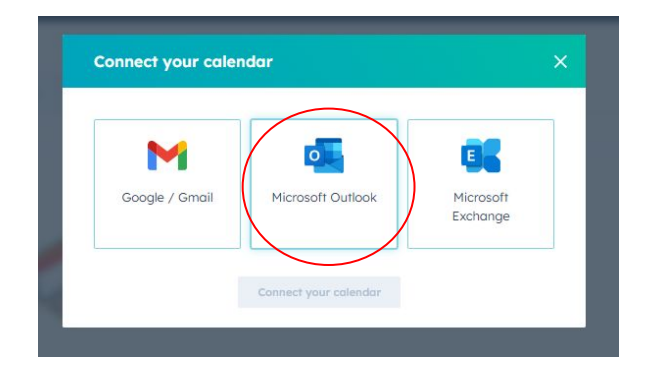

Navigate to the "Calendar" tab and click "Connect your calendar", then click on the "Microsoft Outlook" option. After you login to your Microsoft account, the setup will be complete.

# How to connect your Outlook account (Calendar)

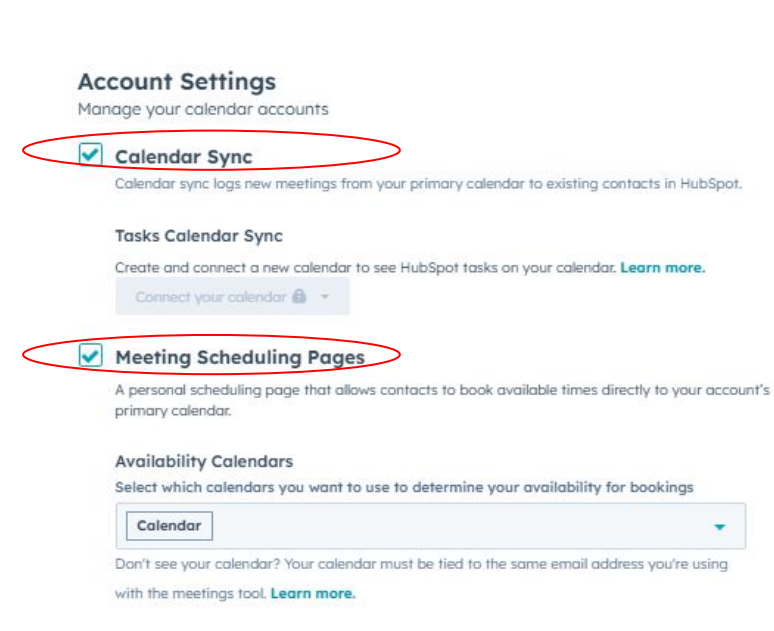

Enabling the "Calendar Sync" and "Meeting Scheduling Pages" is optional, but can help make your process smoother.

### Why connect your Outlook calendar?

- 1. Log Meetings in HubSpot CRM: Syncing allows you to automatically log meetings in your HubSpot CRM, keeping all your meeting records organized in one place.
- 2. **Create Calendar Events:** When you log a meeting in HubSpot, an event is simultaneously created in your Outlook calendar, ensuring consistency between your CRM and calendar.
- 3. **Send Invites to Guests:** Meeting invites are automatically sent to guests, streamlining the invitation process.
- 4. **Automate Meeting Updates:** Edits or deletions made to events in Outlook sync with HubSpot, keeping both platforms updated.
- 5. **Prevent Double Booking: S**yncing helps prevent double bookings by reflecting your availability based

You can bulk import contacts into HubSpot by importing them using a single Excel file. All files imported into HubSpot must:

- Be a .csv, .xlsx, or .xls file.
- Have only one sheet.

To import contacts from your Outlook directly into HubSpot, you need to first export your Outlook contacts into an Excel file.

First, navigate to "File". Then, click "Open & Export" and then "Import/Export".

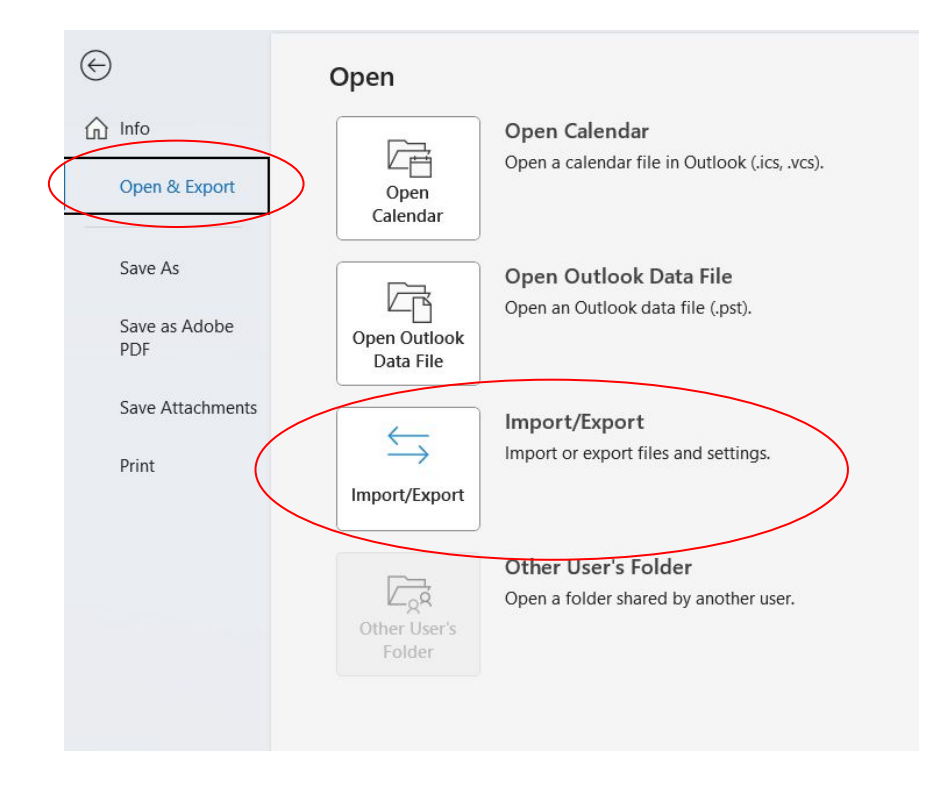

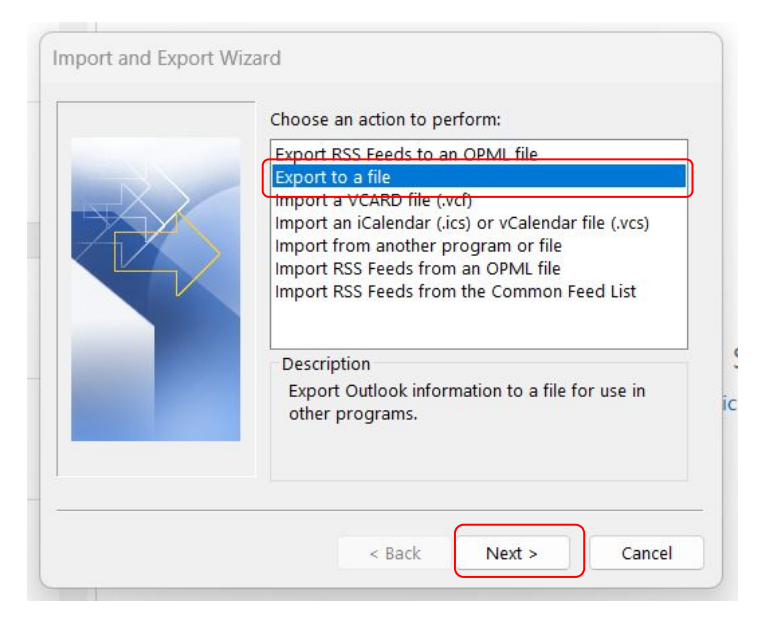

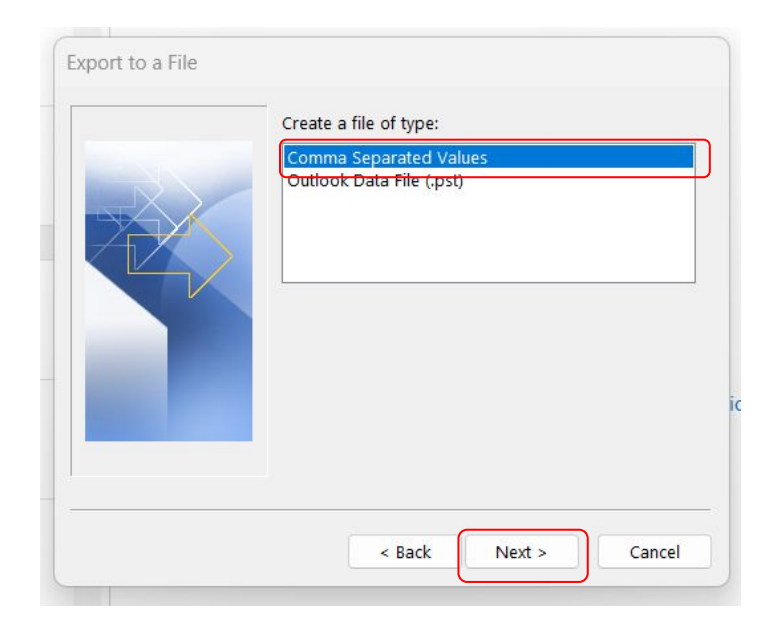

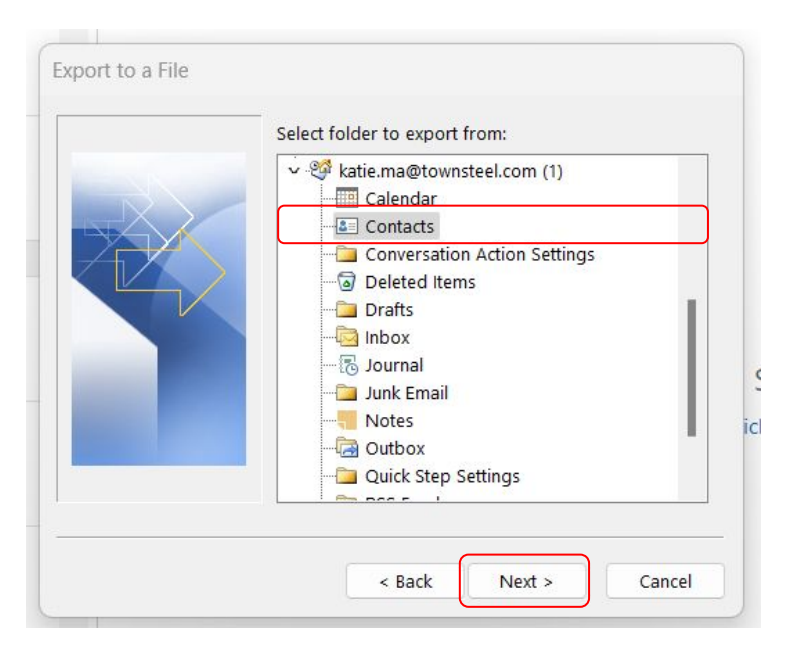

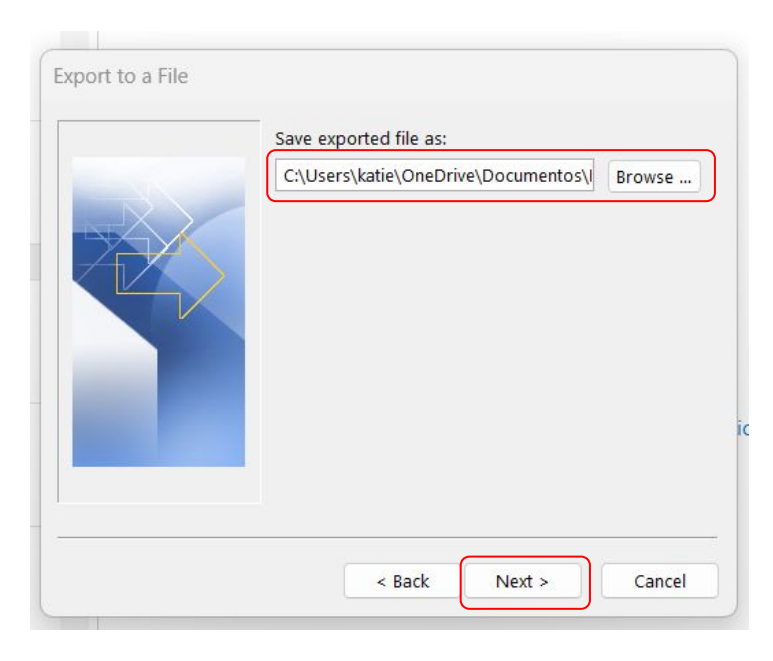

| Export "Contacts" from folder: Contacts       | Map Custom Fields |
|-----------------------------------------------|-------------------|
|                                               |                   |
|                                               |                   |
|                                               |                   |
| This may take a few minutes and cannot be can | celed.            |
|                                               |                   |
|                                               |                   |

Once you have completed the contact exporting process and have all of your desired contacts in a Excel file, there are a few technical adjustments to make to the file before importing into HubSpot.

It is necessary to add a header row in which each column header corresponds to a property in HubSpot. The column headers can be organized in any order without affecting the import. The necessary properties include:

- Last Name
- First Name
- Email
- Title/Position held:
- Phone:
- Mobile Phone:
- Organization
- City
- State

You can delete any excess information in the file for the sake of organization. You can also download a previous import file if you want to see an example.

Add data to HubSpot

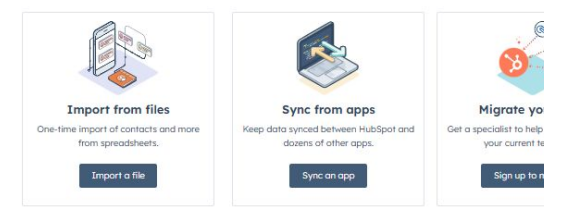

#### Past imports

| NAME                                                                                     |                |           |                                      | JPDATED |
|------------------------------------------------------------------------------------------|----------------|-----------|--------------------------------------|---------|
| National School Safety Conference Leads.xlsx<br>Contacts                                 | View Contacts  | More *    | 58                                   |         |
| hubspot-crm-exports-school-safety-pull-email-list-2024-07-18_copy.valids.csv<br>Contacts |                | View cont | tacts list<br>orted contacts to list |         |
| NASRO 2024 Leads                                                                         | Download Conta |           | d Contacts file                      | ]       |
| Conocis                                                                                  |                | Use as te | mplate for new import 🔞              | 1       |
| NASRO Conf. 2024 - Attendee Opt-In List - 7-8.xlsx<br>Contacts                           |                |           | 2                                    | 1       |

How would you like to start?

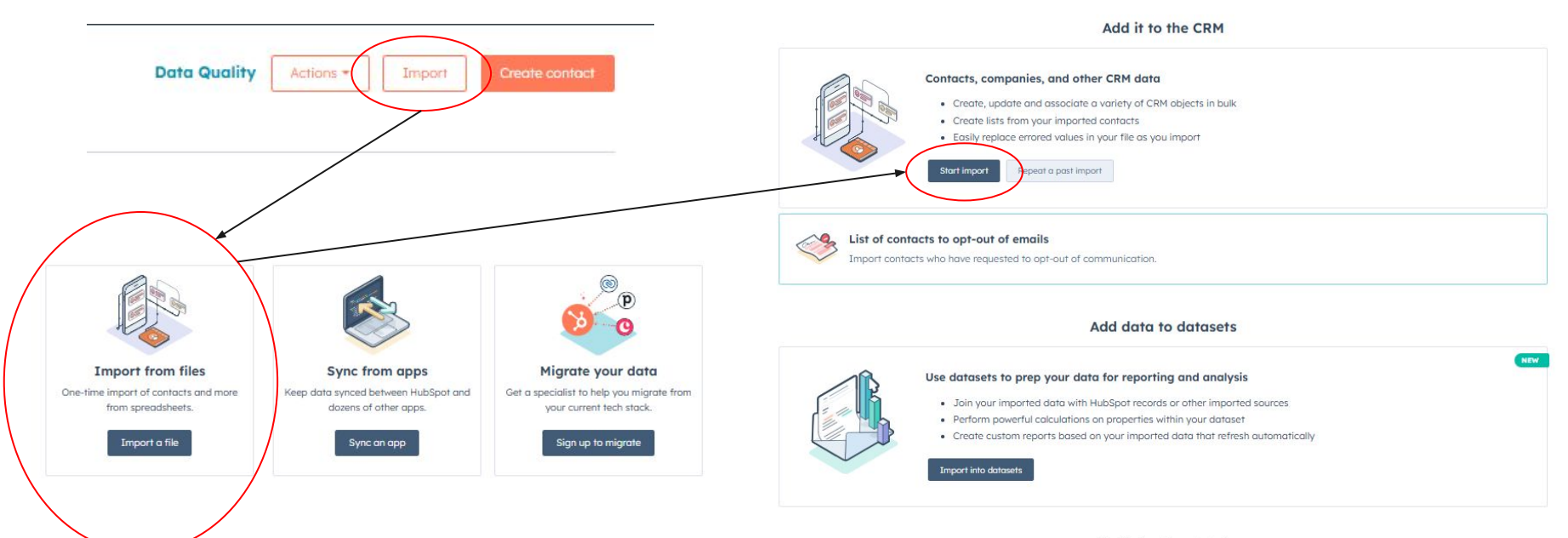

Need help getting started?

View import guide 🖄 🛛 Download sample spreadsheet 🖄 🛛 View the FAQ 🖄

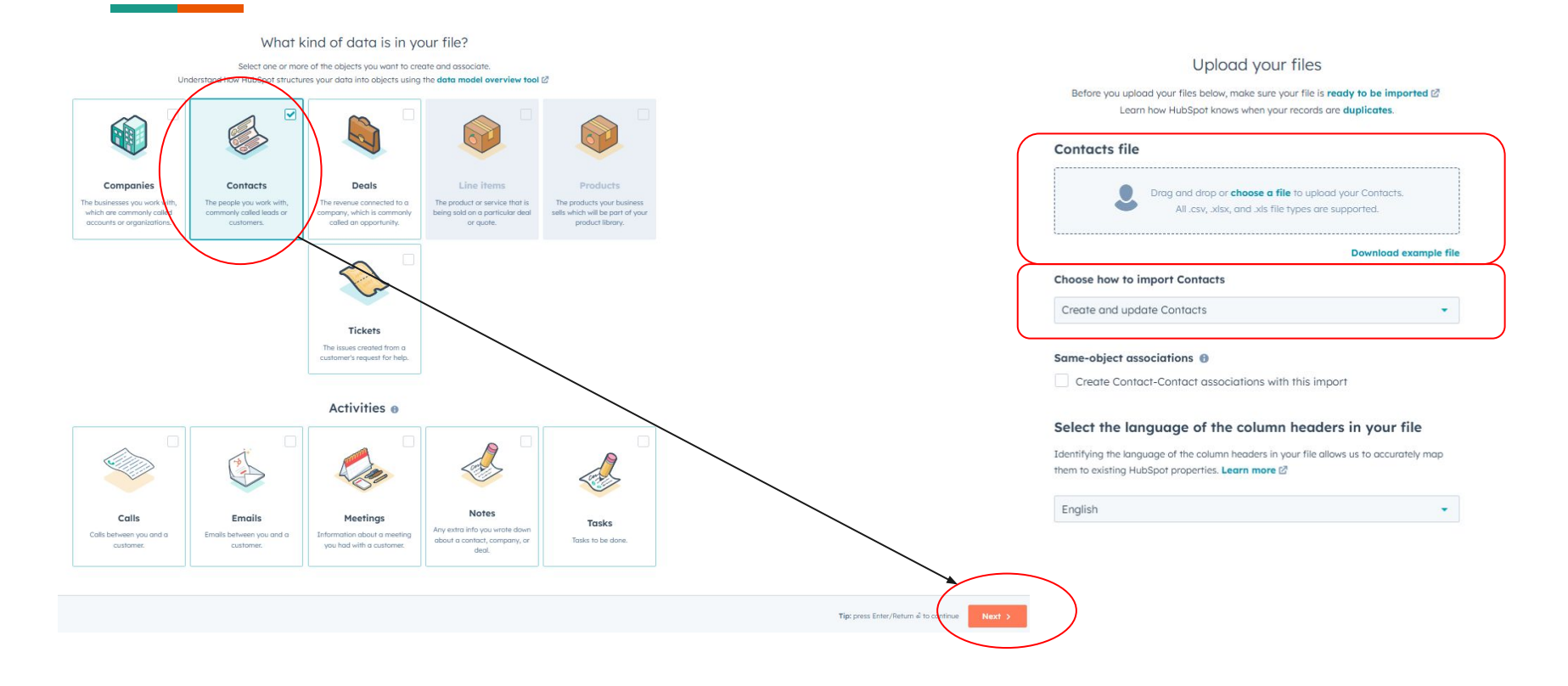

Map columns in your file to contact properties Learn how to import records and activities 🗹 Mapping Guide > & Contact Ready to import Contacts O errors found, of 36 rows scanned All mapped statuses -Q COLUMN MANAGE PREVIEW HEADER MAPPED IMPORT AS @ HUBSPOT PROPERTY EXISTING INFORMATION @ FROM ETLE VALUES @ 66691235230 Contact properties • Choose or create a proper... -Record ID 19584405305 4015051 Property Jared First Don't Roni First Name Contact properties Name overwrite Mike Don't import column Brucker Last Don't Kordahi Last I -Name overwrite Yates jared.brucker@wes... Don't Email S Contact properties • roni.kordahi@bann... S Email overwrite mike.yates@adhoh... +18445225275 Phone Don't Contact properties • Phone Number +18883620750 Number verwrite +16142518037 2 Kenny Moore Contact Don't Contact properties • Contact owner Diane Humphreys 5 errors overwrite owner Brian Pritchard fixed Drimon

If you have any additional columns (that are not the previously mentioned required properties), you can choose to not import them. Once, you map out all of your columns, the "Next" button will appear and you will be able to proceed.

You have 6 unmapped columns
Don't import data in unmapped columns

### A few final details

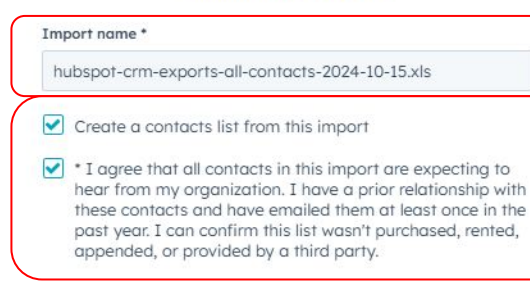

### Marketing Contacts

Set these contacts as marketing contacts Estimated number of marketing contacts added with this import: 35 Note: this estimate is based on the row count of your import. You will only be billed based on actual imported contacts.

#### Properties in your import are used in:

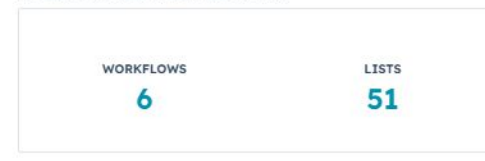

Type in a name for the import.

Check the "Create a contacts list from this import" for easy access to this specific batch of contacts.

Check the agreement statement. Make sure that you do **NOT** click "set these contacts as marketing contacts". The contacts you import are non-marketing contacts.

After this, you will be all set to import.

# How to set up a contact

|   | >>     | Q Search HubSpot             |              |                      |             |                        |             |                    |                   | Year in review              | & # 0° @ 4               | ← Copilot Over Steel ▼ |
|---|--------|------------------------------|--------------|----------------------|-------------|------------------------|-------------|--------------------|-------------------|-----------------------------|--------------------------|------------------------|
|   | Д<br>— | Contacts -<br>36,215 records |              |                      |             |                        |             |                    |                   |                             | Data Quality Actions +   | Import Create contact  |
|   | 88     | CON                          |              | ×                    | My contacts |                        |             | Unassigned contact | s                 | + Add view (3/50)           | All Views                |                        |
| 2 | 2      | CRM<br>Contacts              | seate date - | Last activity date - | Lead status | + → More = Advanced fi | ters        |                    |                   |                             |                          |                        |
|   | 4      | Compunies                    | , emc Q      |                      |             |                        |             |                    |                   |                             |                          | Export Edit columns    |
|   | P      | Deals                        | ÷ .          | STATE/REGION         | \$          | JOB DESCRIPTION        | EMAIL       | ¢                  | PHONE NUMBER      | CONTACT OWNER               | CREATE DATE (PST)        | MARKETING CONTACT      |
|   | _      | Tickets                      | rocurement   |                      |             | 774                    | lucia.panci | ni@silverlightar   |                   | Luis Ramos (luis@town       | Jul 5, 2021 7:13 PM PDT  | Non-marketing cont     |
|   | G      |                              | ywicki       | NJ                   |             |                        | robert.zyw  | icki@motsd.org     | (973) 691-4000    | Brandon Faber (brand        | May 1, 2024 8:01 AM PDT  | Non-marketing cont     |
|   | ጽ      | Lists                        | Zyrokowski   | New York             |             | Architect              | mzyrokows   | ki@csarchpc.co     | +1 (845) 670-7845 | 🥻 Jennifer Farrell (jennife | Oct 31, 2024 5:42 AM PDT | Non-marketing cont     |
|   | o20    | Inbox                        | tra          |                      |             |                        | jzylstra@fp | schools.org        |                   | Brandon Faber (brand        | May 1, 2024 8:00 AM PDT  | Non-marketing cont     |
|   | ~      | Calls                        | tra          | IN                   |             | K-12 Schools           | dzylstra@v  | vcsc.k12.in.us     | -                 | Brandon Faber (brand        | May 1, 2024 8:00 AM PDT  | Non-marketing cont     |
|   |        | Tasks                        | owsky        | WI                   |             |                        | joe_zydow   | sky@msd.k12.wi     | (715) 232-1642    | Brandon Faber (brand        | May 1, 2024 8:01 AM PDT  | Non-marketing cont     |
|   | C      | - Brian Zy                   | ychowski     | NJ                   |             | -                      | superinten  | dent@nbtschool     | (732) 289-3000    | Brandon Faber (brand        | May 1, 2024 8:00 AM PDT  | Non-marketing cont     |
|   | -      | 🗌 🦛 Brian Zy                 | ychowski     | NJ                   |             |                        | bzychowsk   | i@nbtschools.org   | 732-289-3000      | Brandon Faber (brand        | May 1, 2024 8:00 AM PDT  | Non-marketing cont     |

# How to set up a contact

| Search Hu           | ubSpot                      | CHR +                           | )                     |                             |                           |               | Create contact        |    |
|---------------------|-----------------------------|---------------------------------|-----------------------|-----------------------------|---------------------------|---------------|-----------------------|----|
| Conto<br>36,217 res | acts *<br>cords             |                                 |                       |                             |                           |               |                       |    |
| All cor             | ntacts                      | × My contact                    | s                     | Unassigned conta            | cts                       | + Add v       | Edit this for         | nß |
| Conta               | act owner - Create date - L | ast activity date - Lead status | + More = Advanced fil | ters                        |                           |               |                       |    |
|                     |                             |                                 |                       |                             |                           |               |                       |    |
| Searc               | ch name, phone, emc Q       |                                 |                       |                             |                           |               | First name *          |    |
|                     | NAME                        | STATE/REGION                    | JOB DESCRIPTION       | EMAIL                       | PHONE NUMBER              | CONTACT OWNER |                       |    |
|                     | 2 Lucia   Procurement       | -                               |                       | lucia.pancini@silverlightar | -                         | 🙁 Luis Rama   | Last name *           |    |
|                     | Robert Zywicki              | NJ                              | 750)                  | robert.zywicki@motsd.org    | (973) 691-4000            | Brandon F     |                       |    |
|                     | Matthew Zyrokowski          | New York                        | Architect             | mzyrokowski@csarchpc.co     | +1 (845) 670-7845         | 🧑 Jennifer F  |                       |    |
|                     | 🧫 Joel Zylstra              | (m)                             |                       | jzylstra@fpschools.org      | -                         | Brandon F     | Kotle Ma              |    |
|                     | 🚳 Dan Zylstra               | IN                              | K-12 Schools          | dzylstra@wcsc.k12.in.us     | -                         | Brandon F     | name, email, or both. |    |
|                     | Joe Zydowsky                | WI                              |                       | joe_zydowsky@msd.k12.wi     | (715) 232-1642            | Brandon F     |                       |    |
|                     | 🛎 Brian Zychowski           | NJ                              | -                     | superintendent@nbtschool    | (732) 289-3000            | Brandon F     |                       |    |
|                     | 🛎 Brian Zychowski           | NJ                              |                       | bzychowski@nbtschools.org   | 732-289-3000              | Brandon F     |                       |    |
|                     | Jeffrey Zwiebel             | PA                              | -                     | jzwiebel@pottsville.k12.pa  | 570-621-2900              | Brandon F     |                       |    |
|                     | 🛓 Jon Zwemke                | -                               | -                     | jzwemke@reedsport.k12.or    | 541-271-3656              | Brandon F     | Phone number *        |    |
|                     | 💮 Julie Zwahr               | ТХ                              | -                     | jzwahr@dentonisd.org        | -                         | Brandon F     |                       |    |
|                     | f Peter Zwack               | New York                        | K-12 Schools          | pzwack@sgcsd.net            | +1 (518) 347-3600, ext. 7 | 🧑 Jennifer F  |                       |    |
|                     | Mark Zuzek                  | MN                              |                       | mark.zuzek@isd917.org       | (651) 423-8214            | Brandon F     |                       |    |
|                     | Brett Zuver                 | MI                              |                       | bzuver@grantps.net          | (231) 834-5621            | Brandon F     |                       |    |
|                     | Diana Zurliene              | IL                              |                       | dzurliene@fairfieldcolts.co | (618) 842-6501            | Brandon F     |                       |    |
|                     | X Annette Zupin             | IN                              |                       | azupin@njsp.k12.in.us       | 574-896-2155              | Brandon F     |                       |    |
|                     | annette Zupin               | IN                              |                       | azupin@benton.k12.in.us     | 765 884-0850              | Brandon F     |                       |    |

Prev 1 2 3 4 5 6 7 8 9 10 11 Next > 25 per page -

Create and add another C

# How to set up a contact

Required fields to fill out (all required fields will have an \* next to them):

- Email
- First name
- Last name
- Job description (basically what kind of business is this contact; supplier, distributor, healthcare, etc.)
- Phone number
- State/region
- Lead status
- Sales agency (in this case, you would fill in "TownSteel House Account")

The more information you can fill out, the better. Click "Create" once you have filled out at least all of the required fields and you're done!

# How to create notes, emails, calls, tasks, and meetings

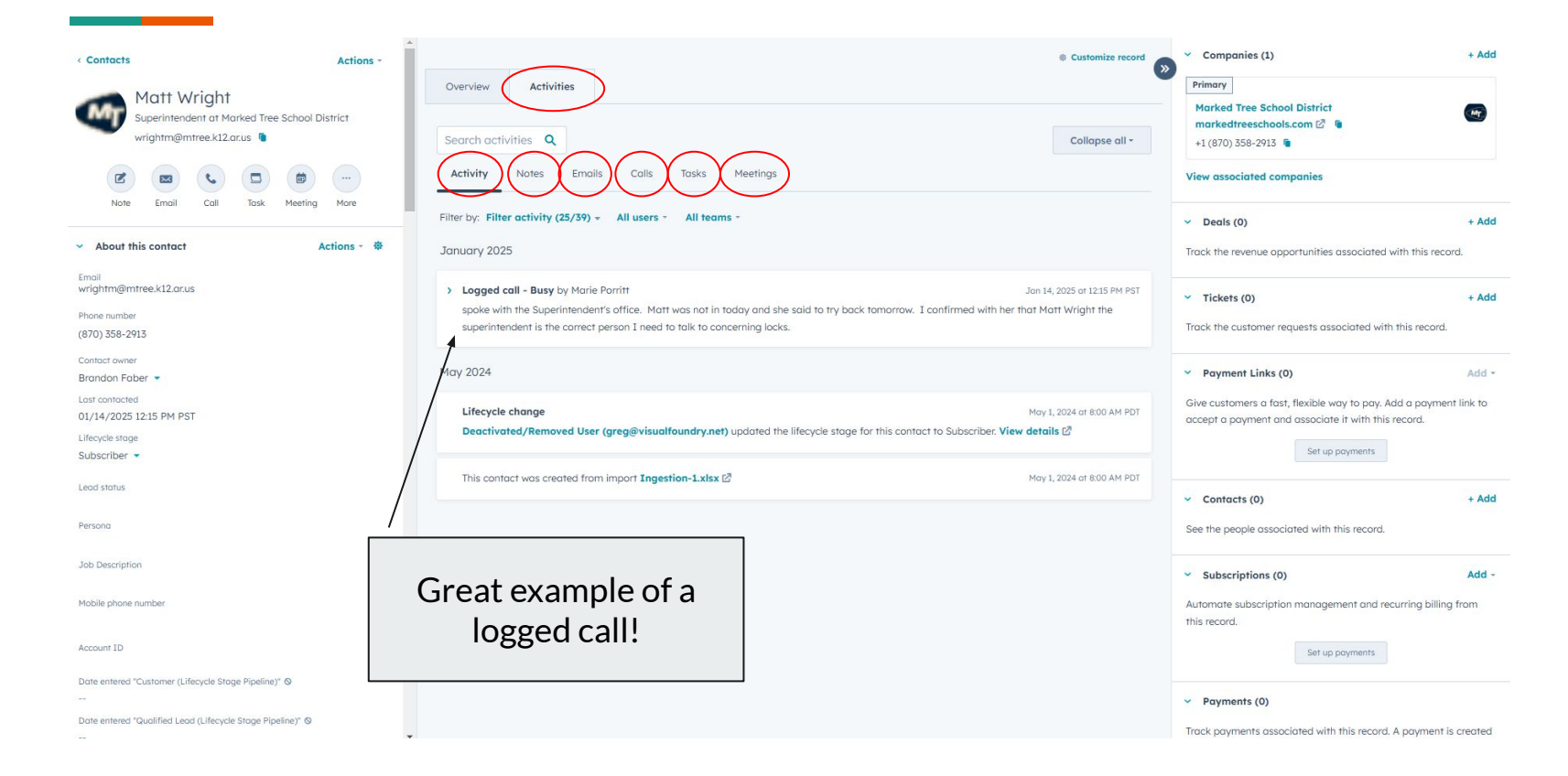

# How to create notes under a contact

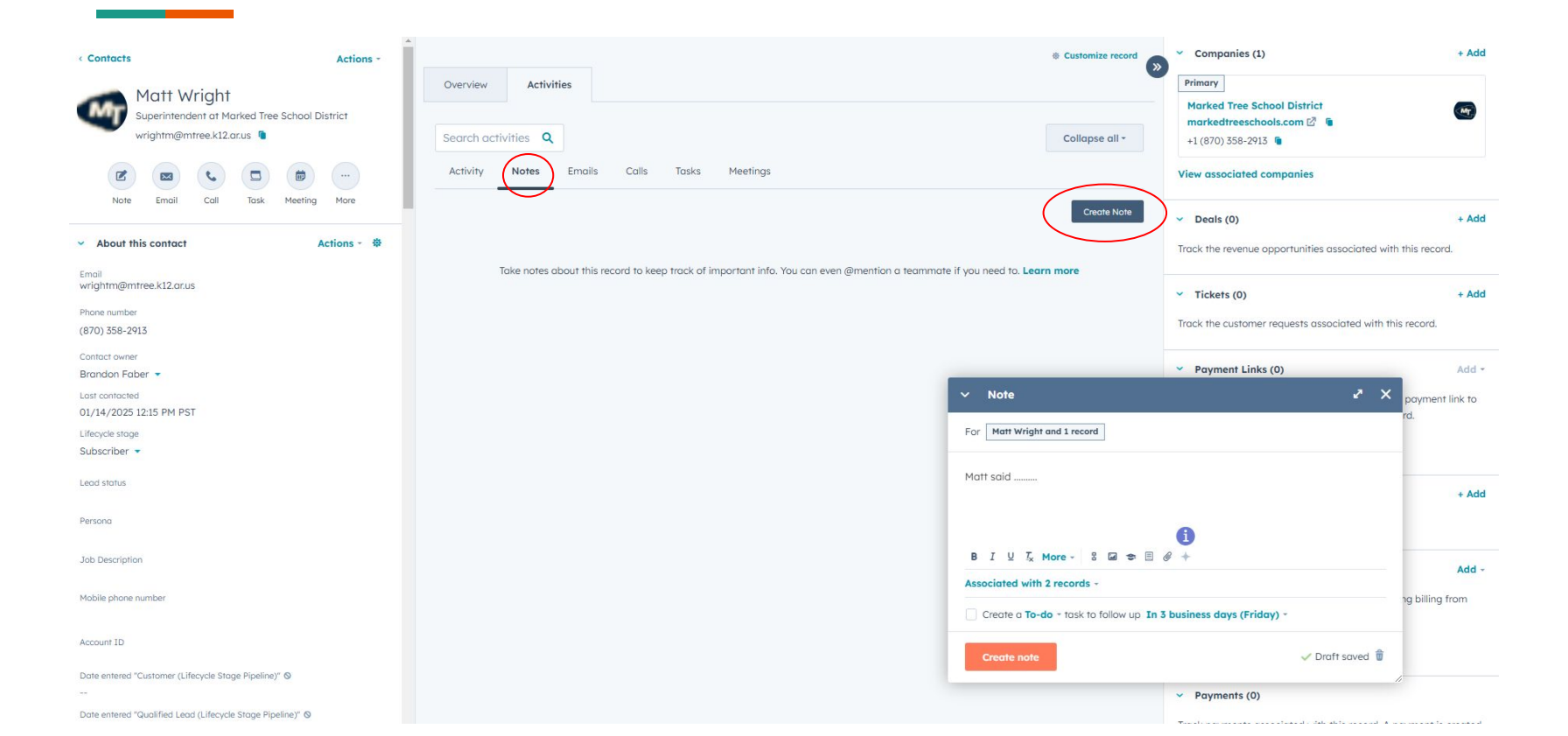

# How to create emails under a contact

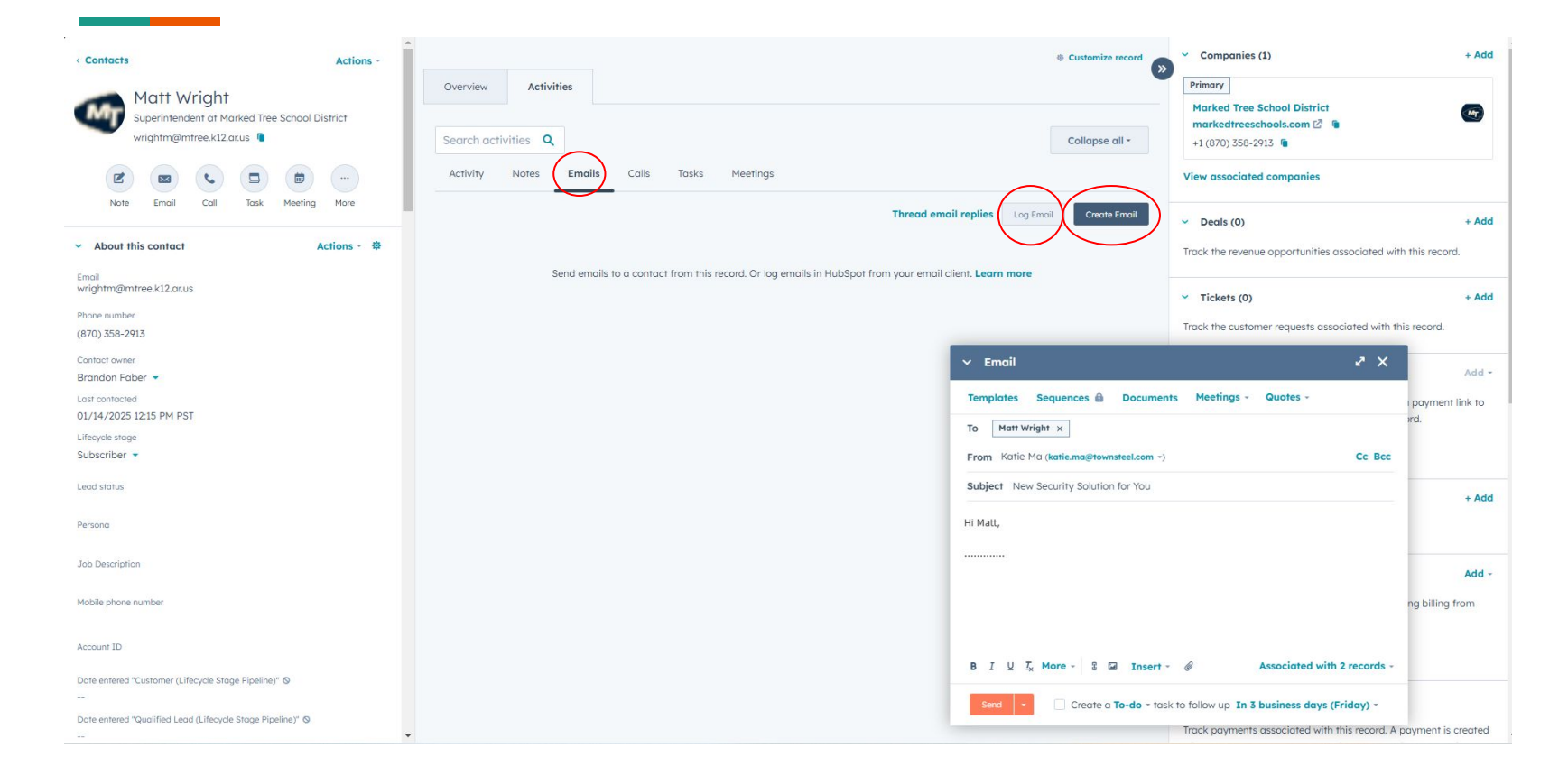

# How to create emails under a contact

The reasons for emailing customers through the HubSpot platform is:

- 1. For reporting and documentation purposes.
- 2. You are able to see how many opens and clicks are made by the recipient.

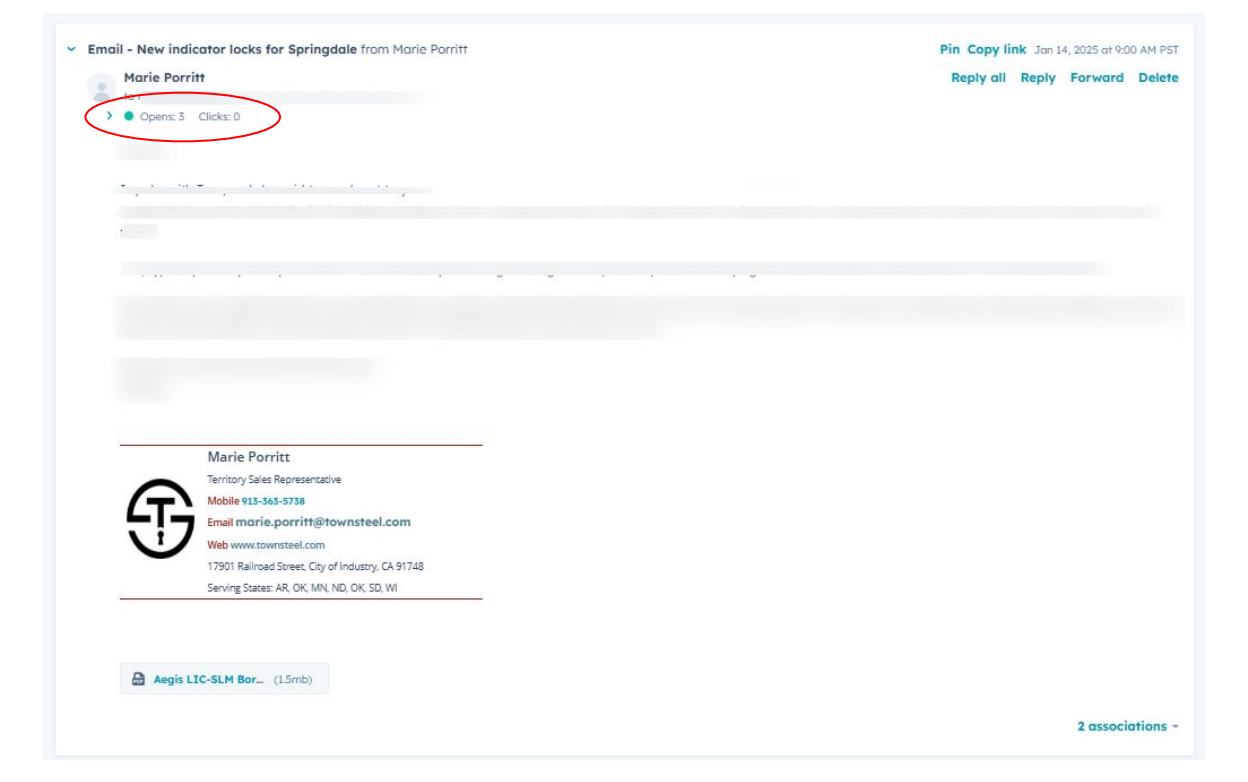

# How to document calls under a contact

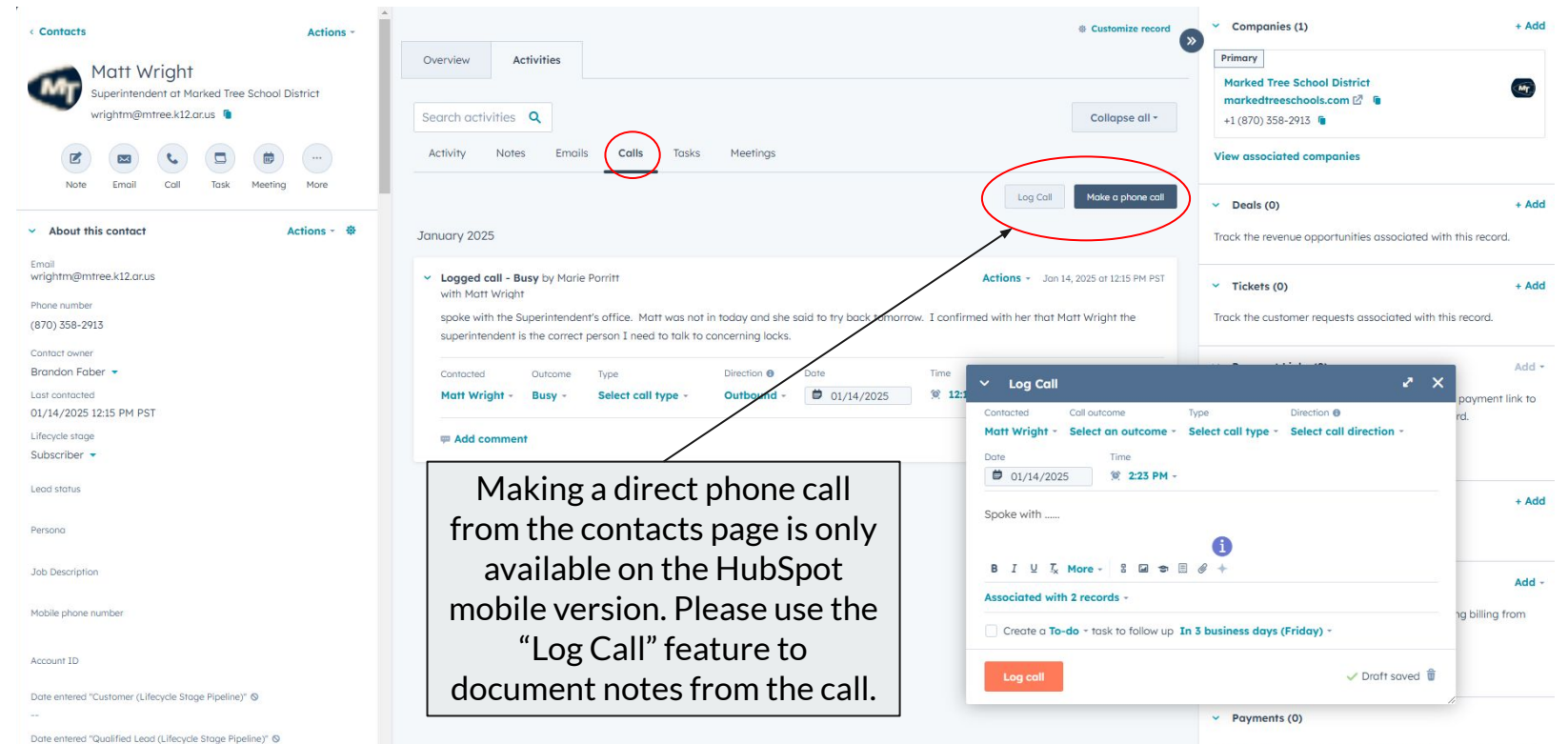

# How to document calls under a contact

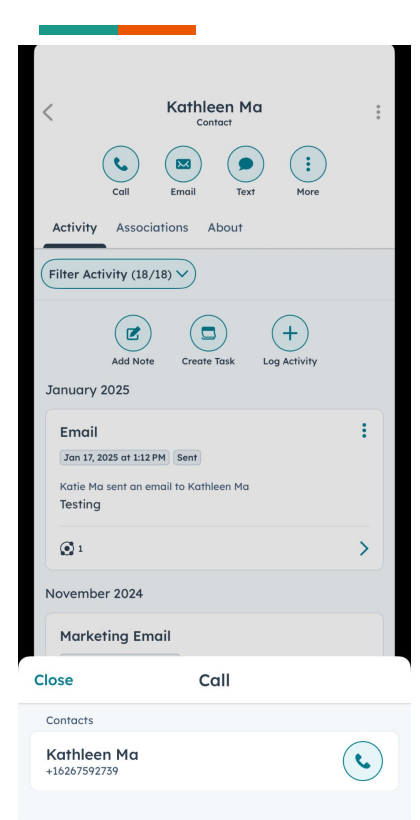

To make a call directly from the contacts page, navigate to the HubSpot mobile app.

Find the contact page and click on the call button. You can call directly from here.

| p       |               |                    | _                     | 9     |   |          |        |           |
|---------|---------------|--------------------|-----------------------|-------|---|----------|--------|-----------|
|         | Kath<br>Jan 2 | nleen<br>0, 2025 ( | <b>Ma</b><br>at 11:02 | AM    |   |          |        |           |
| Log a   | ctivity       |                    |                       |       |   |          |        |           |
| Desc    | ribe t        | he call            |                       |       |   |          |        |           |
| Ô       | @             |                    |                       |       | F | ollow up | o task |           |
| Assoc   | iated w       | ith                |                       |       |   |          |        |           |
|         | Kathle        | en Ma              | ×                     |       |   |          |        | Ð         |
| Call or | utcome        |                    |                       |       |   |          |        |           |
| Busy    | /             |                    |                       |       |   |          |        |           |
|         | L             |                    |                       | The   |   |          | l'm    | I         |
| QV      | VE            | F                  | 2                     | ۲Ŋ    | ι | J        | C      | P         |
| Α       | S             | D                  | F                     | G     | Н | J        | к      | L         |
|         | z             | x                  | С                     | V     | В | Ν        | М      | $\otimes$ |
| 123     |               |                    | :                     | space |   |          | re     | turn      |
|         |               | _                  |                       |       |   | -        |        | Ŷ         |
|         |               |                    |                       |       |   |          |        |           |

I og call

Save

Skin

After your call, HubSpot will automatically prompt you to log the details and notes from the call. This is great for when you are on the go.

# How to create tasks under a contact

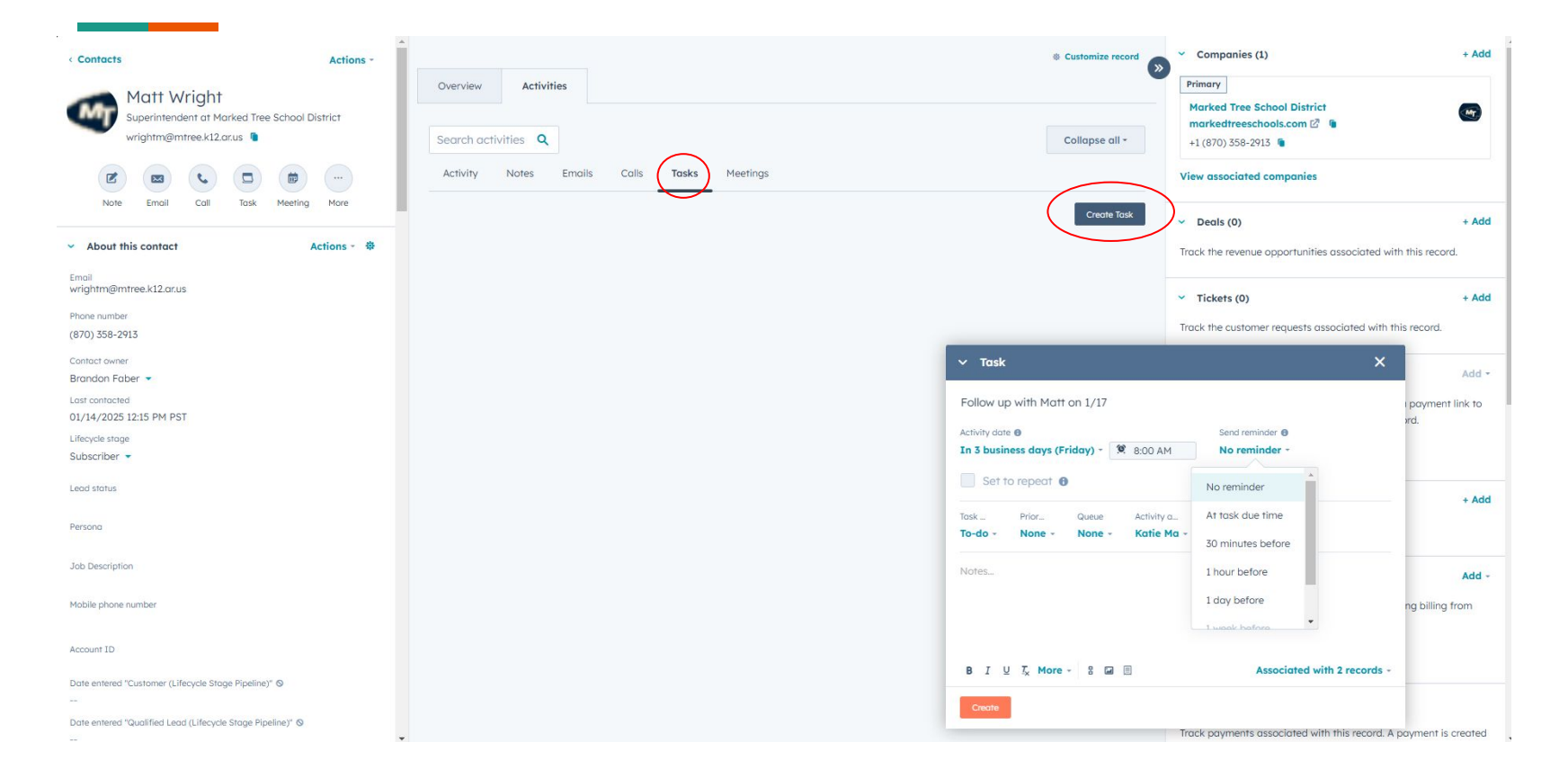

# How to create tasks under a contact

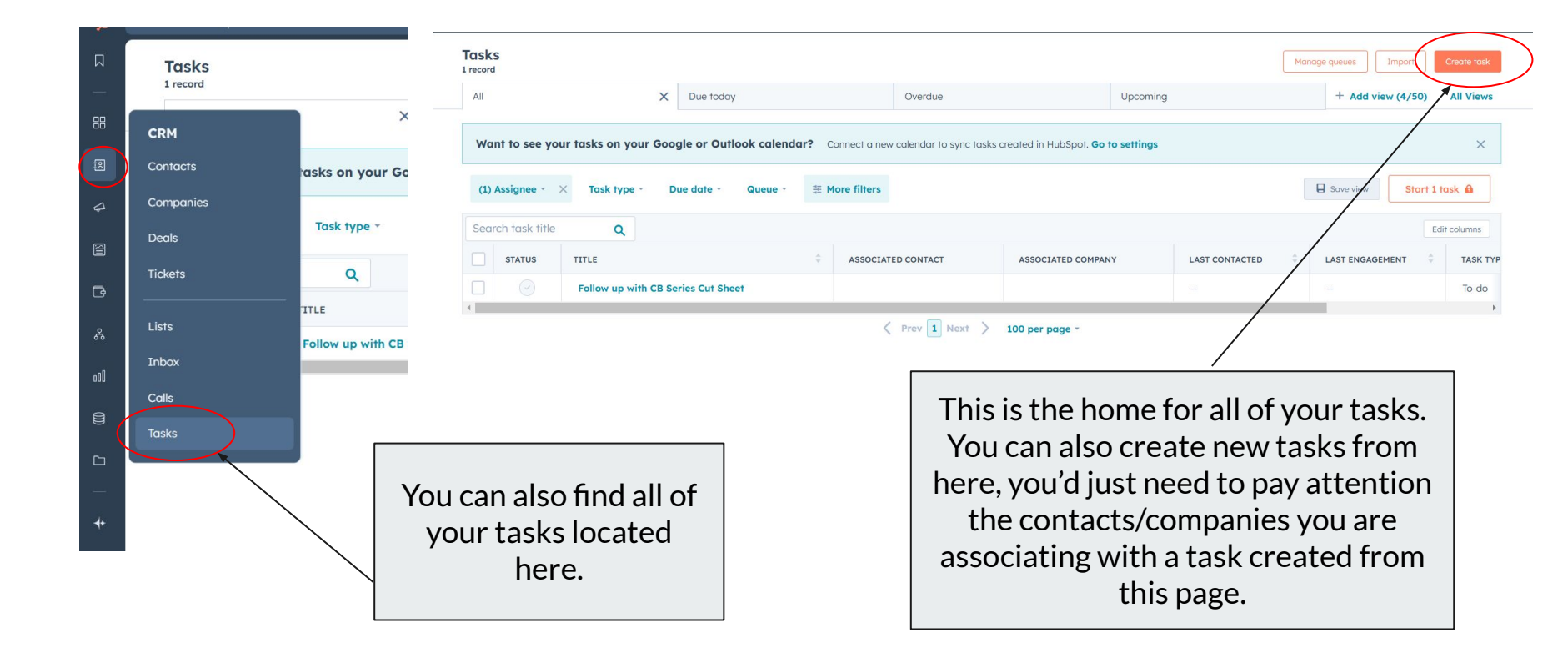

# How to create meetings under a contact

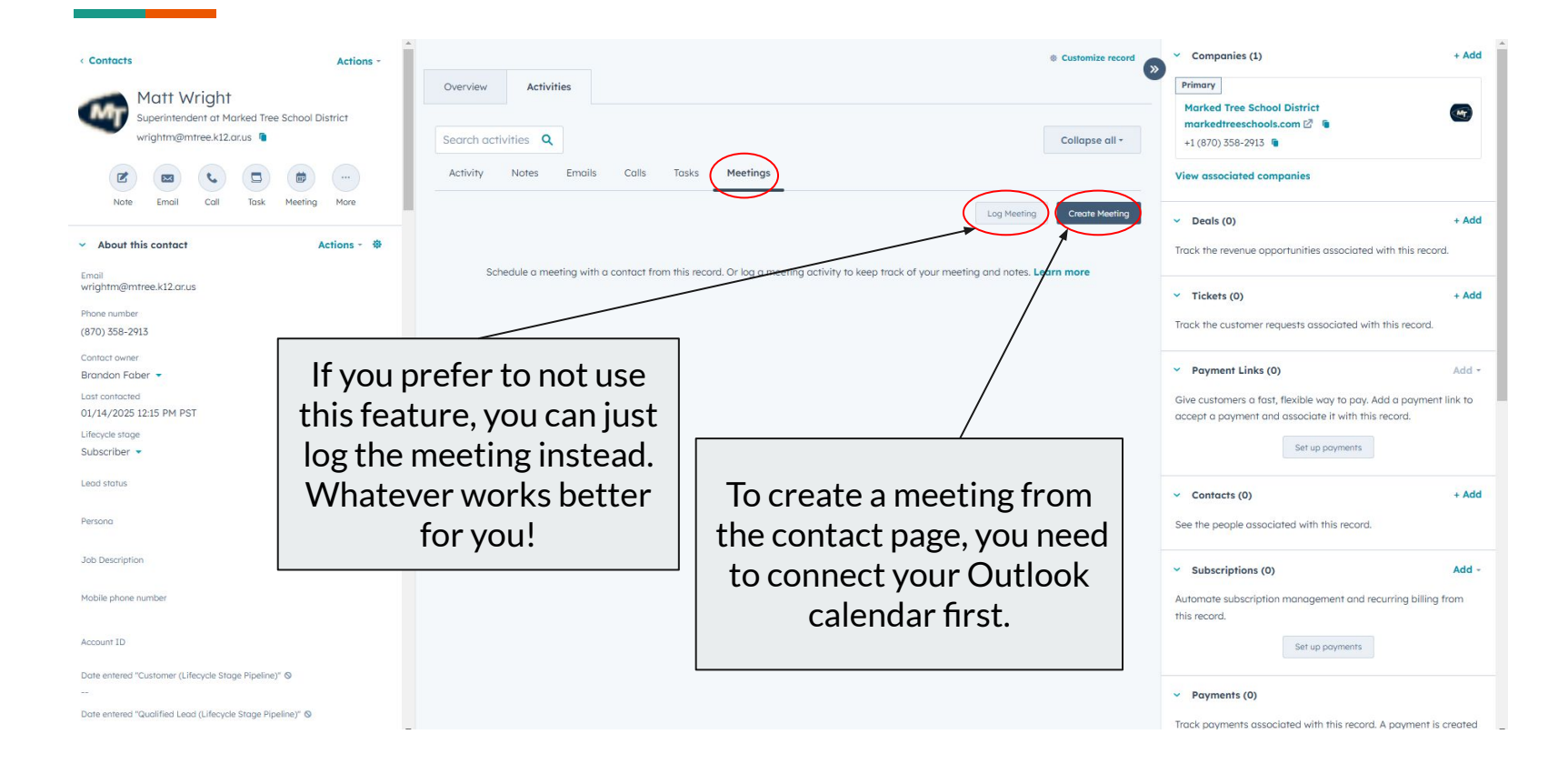

# How to create meetings under a contact

| User Meeting rotation NEW                                        | Today     |        | Jan 13 | 5 - Jan 17, 2025  |        | <                  | >                                                                                     |
|------------------------------------------------------------------|-----------|--------|--------|-------------------|--------|--------------------|---------------------------------------------------------------------------------------|
| Katie Ma <katie.kl.ma@gmail.com> 🖨 🛛 👻</katie.kl.ma@gmail.com>   | Hide week | kends  |        |                   | UTC -  | 08:00 Pacific Time | e -                                                                                   |
| Title                                                            |           | MON 13 | TUE 14 | WED 15            | THU 16 | FRI 17             |                                                                                       |
| Start date Start time                                            | 8:00 AM   |        |        |                   |        |                    | -                                                                                     |
| 🗰 01/15/2025 🛛 😫 8:30 AM                                         | 9:00 AM   |        |        | 8:30 AM - 9:00 AM |        |                    |                                                                                       |
| End time 9:00 AM                                                 | 10:00 AM  |        |        |                   |        |                    |                                                                                       |
| Meeting type Attendees                                           | 11:00 AM  |        |        |                   |        |                    |                                                                                       |
| Select meeting type - 2 attendees -                              | 12:00 PM  |        |        |                   |        |                    | -                                                                                     |
| Select location -                                                | 1:00 PM   |        |        |                   |        |                    | -                                                                                     |
| Scheduled reminder email                                         | 2:00 PM   |        |        |                   |        |                    | 1                                                                                     |
| 1 hour before 👻 🍵                                                | 3:00 PM   |        |        |                   |        |                    | -                                                                                     |
| + Add reminder                                                   | 4:00 PM   |        |        |                   |        |                    | -                                                                                     |
| Include the attendee description in the reminder email body      | 5:00 PM   |        |        |                   |        |                    | -1                                                                                    |
| Attendee description                                             | 6:00 PM   |        |        |                   |        |                    |                                                                                       |
| Send a description to your attendees Associated with 2 records - | 7:00 PM   |        |        |                   |        |                    | * ><br>( ><br>'ime -<br>-<br>-<br>-<br>-<br>-<br>-<br>-<br>-<br>-<br>-<br>-<br>-<br>- |
| + Add internal note                                              |           |        |        |                   |        |                    |                                                                                       |
|                                                                  |           |        |        |                   |        |                    |                                                                                       |

### Fields to fill out:

- Title
- Start date
- Start time
- End time
- Attendees
- Location
- Reminder email (optional)
- Attendee description to send to them (optional)

\*Meeting rotation function is only available to Sales and Service Hub seats

# How to set up reminders

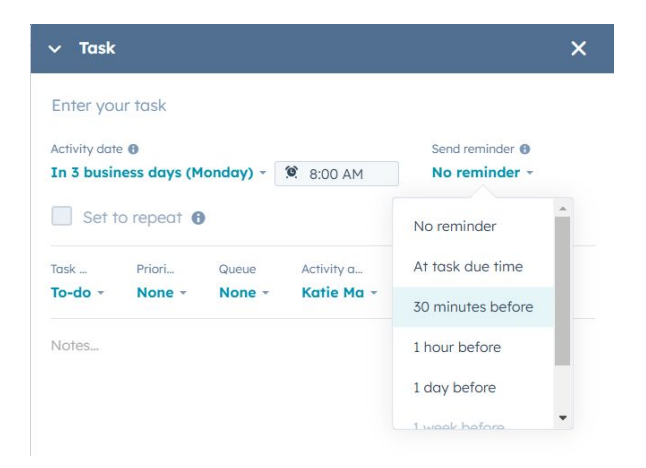

This is what the reminders look like for tasks. This reminder is an email reminder that will get sent to your Outlook inbox at the time you choose.

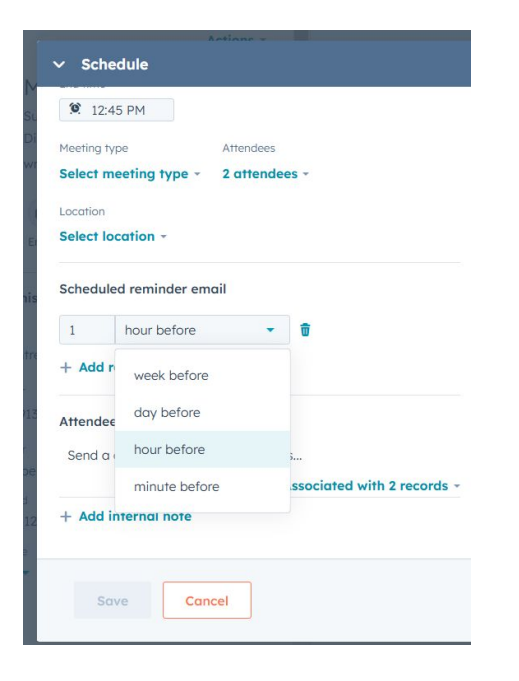

This is what the reminders look like for meetings.

# How to set up reminders

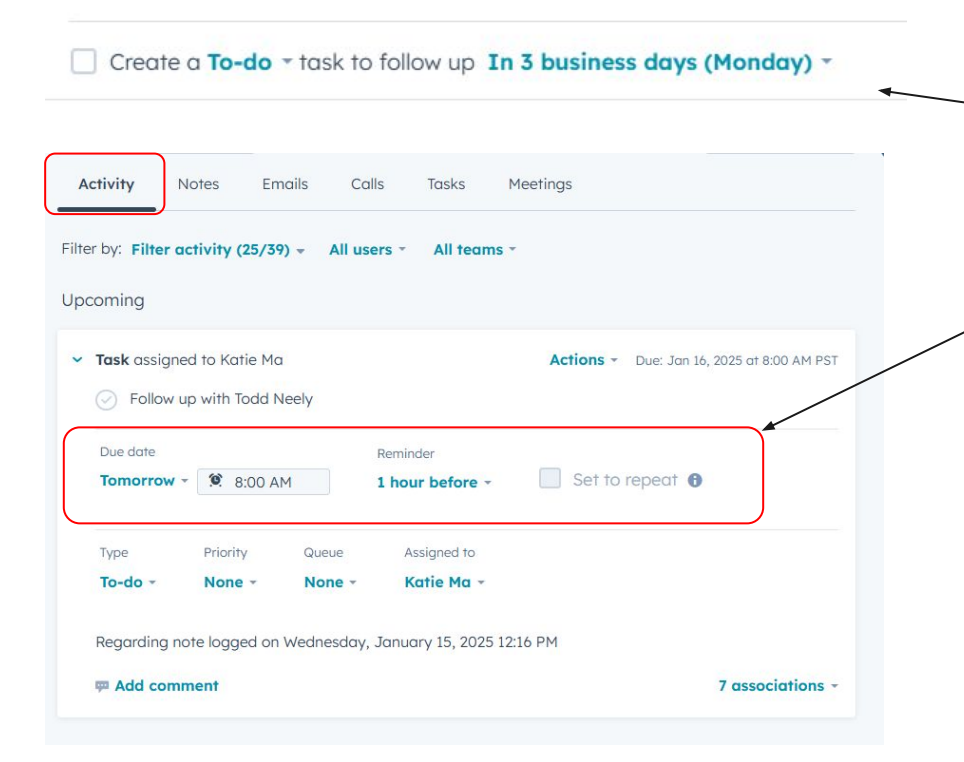

You can create "To-do", "Call", or "Email" tasks under emails, log call, notes, and log meeting. You can then set another reminder within these tasks.

To find that "To-do" task, navigate to the "Activity" tab. You can set a reminder here as well.

# How to "@" other users

HubSpot allows you to "@" other uses within our organization to notify them and bring them into the conversation. You can use this feature in notes, emails, logging calls, tasks, and logging meetings.

Simply type the "@" and type the email or name of the person. A popup of the user will appear click on that and you will have successfully tagged that user. Once you create the note, the tagged user will be notified that you included them on a note/email/logged call/task/logged meeting.

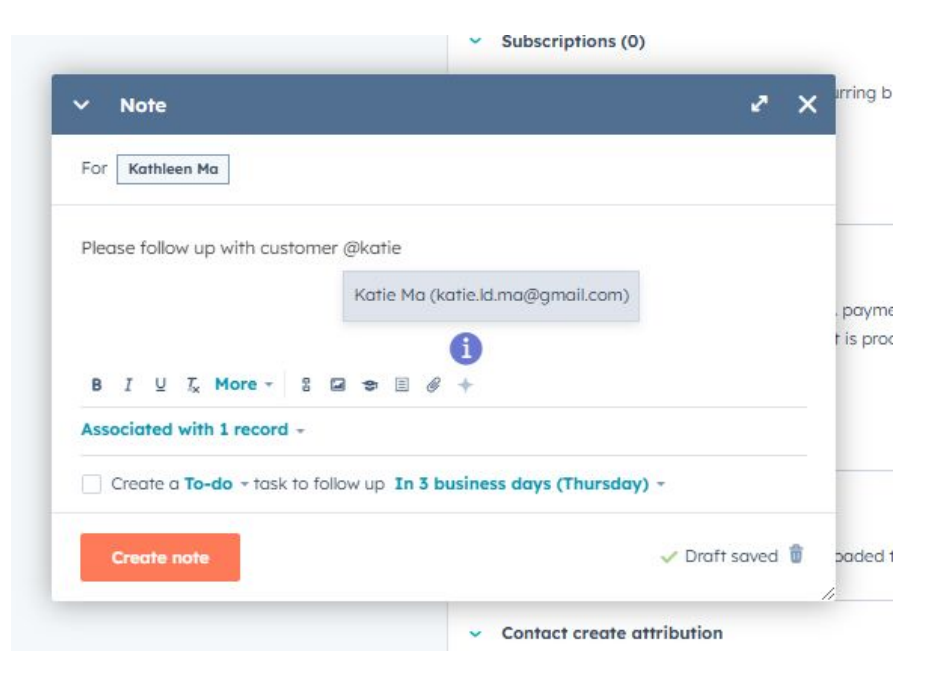

# How to set up a company

| Companies -<br>2,709 records |                                             |                                                   |                               |                         |                          | See Tar                   | rget Accounts Data Quality Act | ions • Import Create or     |
|------------------------------|---------------------------------------------|---------------------------------------------------|-------------------------------|-------------------------|--------------------------|---------------------------|--------------------------------|-----------------------------|
|                              | ×                                           | My companies                                      | + Ad                          | d view (2/50) All Views |                          |                           |                                |                             |
| CRM                          | Create date - Last activity date -          | Lond status                                       | Advanced filters              |                         |                          |                           |                                | 0                           |
| Contacts                     | Create dule • Last activity dule •          | Leud sidius · · · · · · · · · · · · · · · · · · · | Advanced milers               |                         |                          |                           |                                |                             |
| Companies 🛛                  | ne Q                                        |                                                   |                               |                         |                          |                           |                                | Export Edit o               |
| Deals                        | \$                                          | STATE/REGION                                      | INDUSTRY SECTOR/JOB DESC      | PHONE NUMBER            | COMPANY OWNER            | CREATE DATE (PST)         | LAST ACTIVITY DATE (PST)       | INDUSTRY                    |
| Tickets                      | ojects                                      | мо                                                | **                            | (816) 531-0200          | Brad Parks (brad.parks   | Dec 17, 2021 7:33 AM PST  | -                              | Architecture & Planning     |
|                              | Architects                                  | IL                                                |                               | (847) 440-8294          | Brad Parks (brad.parks   | Dec 17, 2021 7:33 AM PST  |                                |                             |
| Lists                        | / Ponder Architects                         | GA                                                | 104                           | (770) 497-1929          | Brad Parks (brad.parks   | Dec 17, 2021 7:33 AM PST  | );m                            | 1.04                        |
| Inbox                        | gh Assoc.                                   | DE                                                | 1.00                          | (302) 984-1400          | Brad Parks (brad.parks   | Dec 17, 2021 7:33 AM PST  | 100                            | 100                         |
| Calls                        | chitects                                    | со                                                | 344                           | (303) 824-2745          | Brad Parks (brad.parks   | Dec 17, 2021 7:33 AM PST  | 100                            | 124                         |
| fasks                        | ssociates                                   | AK                                                | 100                           | (907) 563-5141          | Brad Parks (brad.parks   | Dec 17, 2021 7:33 AM PST  | 12m                            |                             |
| *#- dorm                     | akaba                                       | Zürich                                            | 194                           | 134                     | Jessie Chu (jessie.chu   | Jun 9, 2021 1:28 PM PDT   | Jan 9, 2025 8:03 AM PST        | Mechanical or Industrial En |
| Blue                         | Marble Communications                       | WY                                                | 394                           | +1 844-310-8647         | Kevin Dunn (kdunn609     | Nov 17, 2023 10:37 AM PST | Aug 28, 2024 8:58 AM PDT       | Telecommunications          |
| Dynic                        | a Architects                                | WY                                                | 1.00                          | 194                     | Brad Parks (brad.parks   | May 1, 2022 9:19 AM PDT   | 100                            | 124                         |
| 🗌 🔶 Weste                    | on County Health Services                   | WY                                                | 344                           | 307-746-3553            | Michael Dawson (Deac     | Oct 18, 2021 3:02 PM PDT  | 12m                            | Hospital & Health Care      |
| Found                        | dation Building Materials - Morgantown      | WV                                                | ))==                          | +1 (304) 534-5858       | Brian Pritchard (bpritc  | Jun 22, 2023 3:01 PM PDT  | Oct 16, 2024 10:37 AM PDT      | Building Materials          |
| Oscar                        | r F.Henry Co.,Inc. (Oscar)                  | WV                                                | 10m                           | +1 (304) 343-4601       | Brian Pritchard (bpritc  | Jun 23, 2021 10:11 PM PDT | 100                            | 124                         |
| Charl                        | leston Acoustics (Charleston)               | WV                                                | 100                           | +1 (304) 343-1332       | Brian Pritchard (bpritc  | Jun 23, 2021 8:19 PM PDT  | Dec 16, 2024 7:55 AM PST       | Retail                      |
| Archi                        | tectural Interior Products, Inc. (Architect | WV                                                | 3m                            | +1 (304) 375-2553       | Brian Pritchard (bpritc  | Jun 23, 2021 6:41 PM PDT  | Apr 10, 2024 12:11 PM PDT      | Building Materials          |
|                              | SE DELETE ME PRODUCTIONS                    | Wokingham                                         | 100                           | 124                     | Brandon Faber (brand     | May 2, 2024 8:48 AM PDT   |                                | Computer Software           |
|                              | & PETERSON ARCHITECTS, INC                  | WI                                                | Architect                     | +1 (715) 835-7500       | Marie Porritt (marie.po  | Nov 7, 2024 7:41 AM PST   | Nov 7, 2024 7:51 AM PST        | Construction                |
| 🗌 🕘 Unive                    | ersity of Wisconsin Eau Claire              | WI                                                | Higher Education              | +1 (715) 836-4636       | Marie Porritt (marie.po  | Nov 7, 2024 6:52 AM PST   | Nov 7, 2024 12:10 PM PST       | Education Management        |
| Marli                        | ng Lumber and HomeWorks                     | WI                                                | Mixed-use Properties, Distrib | +1 (608) 754-1123       | 👔 Katie Ma (katie.ld.ma@ | Oct 21, 2024 12:23 PM PDT | Oct 21, 2024 12:39 PM PDT      | Building Materials          |
| Eau C                        | Claire School District                      | WI                                                | K-12 Schools                  | +1 (715) 852-3000       | Brandon Faber (brand     | Oct 17, 2024 10:32 AM PDT | Oct 24, 2024 8:00 AM PDT       | Primary/Secondary Educat    |
| C Locks                      | s and Unlocks                               | WI                                                | Mixed-use Properties, Comm    | 12-                     | Sheldon Koska (sheldo    | Oct 14, 2024 3:39 PM PDT  | Oct 14, 2024 3:41 PM PDT       | Security and Investigations |

# How to set up a company

|              |                                 | Edit this form |
|--------------|---------------------------------|----------------|
| Company dom  | ain name                        |                |
|              |                                 |                |
| Company nam  | e *                             |                |
|              |                                 |                |
|              |                                 |                |
|              | Start by entering a domain      |                |
|              | name, an account name, or both. |                |
|              |                                 |                |
|              |                                 |                |
|              |                                 |                |
| Түре         |                                 |                |
|              |                                 |                |
|              |                                 |                |
|              |                                 |                |
|              |                                 |                |
|              |                                 |                |
|              |                                 |                |
| Postal code  |                                 |                |
|              |                                 |                |
|              |                                 |                |
|              |                                 |                |
| Phone number |                                 |                |
|              |                                 |                |

| See          |                                   |                                       |
|--------------|-----------------------------------|---------------------------------------|
|              |                                   | Edit this form 🖄                      |
|              | Company domain name               |                                       |
|              |                                   |                                       |
|              | Company name *                    |                                       |
| (PST)        | Hufft Projects                    |                                       |
| 7:33 AM PST  | Company owner                     |                                       |
| 7:33 AM PST  | Katie Ma                          | · · · · · · · · · · · · · · · · · · · |
| 7:33 AM PST  | Industry                          |                                       |
| 7:33 AM PST  |                                   | -                                     |
| 7:33 AM PST  | Industry Sector/Job Description * |                                       |
| 7:33 AM PST  | ,,                                | •                                     |
| 1:28 PM PDT  | Type                              |                                       |
| 10:37 AM PST | 1994                              | -                                     |
| 9:19 AM PDT  |                                   |                                       |
| 3:02 PM PDT  | City                              |                                       |
| 3:01 PM PDT  |                                   |                                       |
| 10:11 PM PDT | State/Region *                    |                                       |
| 8:19 PM PDT  |                                   |                                       |
| 6:41 PM PDT  | Postal code                       |                                       |
| 8:48 AM PDT  |                                   |                                       |
| 7:41 AM PST  | Street address                    |                                       |
| 6:52 AM PST  | Sheel dudiess                     |                                       |
| 12:23 PM PDT |                                   |                                       |
| 10:32 AM PDT | Phone number                      |                                       |
| 3:39 PM PDT  |                                   |                                       |

|                          | create company                        |
|--------------------------|---------------------------------------|
| See                      | Phone number                          |
|                          | E-mail                                |
| EATE DATE (PST)          | Website URL                           |
| ec 17, 2021 7:33 AM PST  |                                       |
| ec 17, 2021 7:33 AM PST  | LinkedIn company page                 |
| ec 17, 2021 7:33 AM PST  |                                       |
| ec 17, 2021 7:33 AM PST  | Number of employees                   |
| ec 17, 2021 7:33 AM PST  |                                       |
| c 17, 2021 7:33 AM PST   | Account Number                        |
| n 9, 2021 1:28 PM PDT    | Account Number                        |
| w 17, 2023 10:37 AM PST  |                                       |
| y 1, 2022 9:19 AM PDT    | Annual revenue                        |
| t 18, 2021 3:02 PM PDT   |                                       |
| n 22, 2023 3:01 PM PDT   | Description                           |
| n 23, 2021 10:11 PM PDT  |                                       |
| n 23, 2021 8:19 PM PDT   | Campaign Source                       |
| n 23, 2021 6:41 PM PDT   | •                                     |
| ay 2, 2024 8:48 AM PDT   | Target Account                        |
| ov 7, 2024 7:41 AM PST   | · · · · · · · · · · · · · · · · · · · |
| ov 7, 2024 6:52 AM PST   |                                       |
| t 21, 2024 12:23 PM PDT  | Terms                                 |
| rt 17, 2024 10:32 AM PDT |                                       |
| + 14, 2024 3:39 PM PDT   |                                       |

# How to set up a company

Fields to fill out (required fields will have an \* next to them):

- Company name\*
- Company owner
- Industry
- Industry Sector/Job Description\*
- Туре
- City
- State/Region\*
- Postal code
- Street address
- Phone number
- Email
- Website URL

You will not be able to create the company if you do not fill out the required fields with the \* next to them. Most of the other fields are not required, but it will help all of us if you have more information. You can always add in information later if you receive more later.

|           | Deals  2,464 records |                  |                            |                         |                   |                         | Ac                        | tions * Import Create d   |  |
|-----------|----------------------|------------------|----------------------------|-------------------------|-------------------|-------------------------|---------------------------|---------------------------|--|
| 1         | CRM                  |                  | × My deals                 |                         |                   | + Add view (2/50)       | All Views                 |                           |  |
|           | Contacts             | vare Channe 🔻    | Deal owner - Create date - | Last activity date -    | Close date + More | $\equiv$ Advanced filte | ers                       | Hide Insights 😗 🕒 盾       |  |
|           | Companies            | OUNT             | WEIGHTED DEAL AMOUNT       | OPEN DEAL AMOUNT        | CLOSED DEAL       | . AMOUNT                | NEW DEAL AMOUNT           | AVERAGE DEAL AGE          |  |
| $\langle$ | Deals A              |                  | \$43.51M                   | \$40.3M                 | \$40.3M \$12.7M   |                         | \$163.17K                 | 243 days                  |  |
|           | Tickets              | 0.071            | Merdge per dear #7.661     | Werdge per deal point i | n neruge per de   |                         | merage per deal \$ 100 me |                           |  |
|           |                      | cripti Q         |                            |                         |                   |                         |                           | Export Edit colu          |  |
|           | LISTS                | ÷                | DEAL STAGE                 | CLOSE DATE (PST)        |                   |                         |                           | LAST ACTIVITY DATE (PST)  |  |
| I         | Inbox                | ertified Lock    | Quote sent (Contract Hardw | Mar 16, 2025 8:49 A     | This is for v     | ou to knc               | w how to look             | Yesterday at 12:22 PM PST |  |
|           | Calls                | idge (Testing)   | Quote sent (Contract Hardw | Jan 31, 2025 3:41 P     | through the       | o doolo/d               | ocuments and              | Yesterday at 3:47 PM PST  |  |
|           | Tasks                | R (Job: Q0113    | Biz Dev (Contract Hardware | Apr 13, 2025 8:49 A     | underst           | and what                | ic going on               |                           |  |
|           | Q011325S-            | KG (Job: Lemuel  | Closed won (Contract Hardw | Apr 13, 2025 8:37 Al    | understa          | and what                | is going on               | Yesterday at 8:45 AM PST  |  |
|           | Q011325S-            | ISI (Job: New P  | Quote sent (Contract Hardw | Apr 13, 2025 8:20 A     |                   |                         |                           | Yesterday at 8:24 AM PST  |  |
|           | Q100224V-            | Kelley Bros-Rev  | Quote sent (Contract Hardw | Mar 31, 2025 2:01 P     | -                 | , , ,                   | 5                         |                           |  |
|           | T011025-S            | EC (Job: Jose He | Quote sent (Contract Hardw | Feb 9, 2025 9:53 AM P   | ST 👩 Todd Ne      | eely (todd.neely        | \$20,509.80               | Jan 13, 2025 9:55 AM PST  |  |
|           | Q011025R-            | ALDH-NYCHA (J    | Quote sent (Contract Hardw | Apr 10, 2025 9:39 AM I  | PDT 👤 Sheldon     | 1 Koska (sheldo         | \$40,474.50               | Yesterday at 4:18 PM PST  |  |

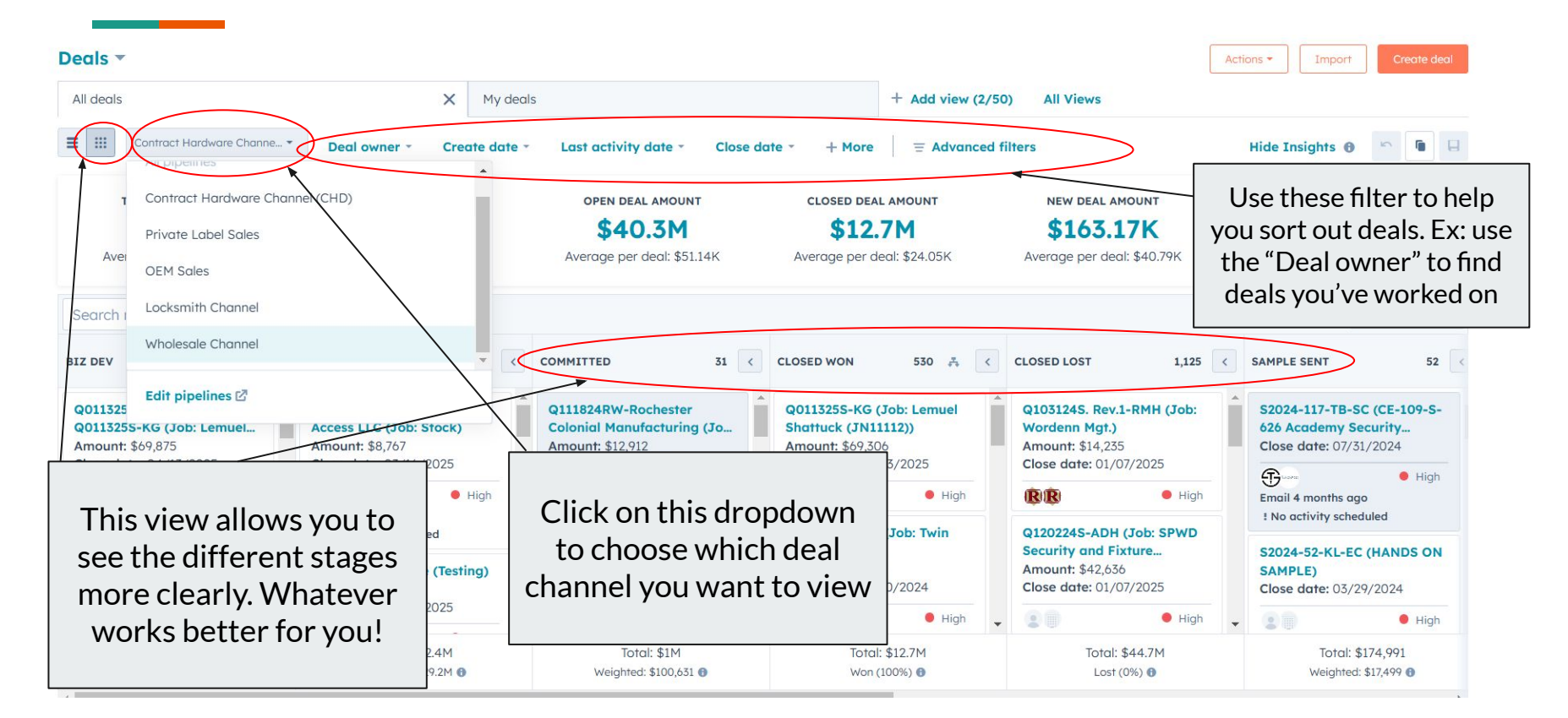

| < Deals Actions ~<br>Q020524S.Rev. 5-KB (Job: USH/LVHN<br>Behavioral Health Hospital)<br>Amount: \$150,678.85<br>Close Date: 12/03/2024<br>Stage: Closed won ~                                                                                                    | Overview     Activities       Search activities     Q       Activity     Notes       Emails     Calls       This is what a deal looks like after you click into it.                                                                                                    | size record                                                                                                    |
|----------------------------------------------------------------------------------------------------|----------------------------------------------------------------------------------------------------|----------------------------------------------------------------------------------------------------|
| Pipeline: Contract Hardware Channel (CHD)       Image: Contract Hardware Channel (CHD)       Image: Contract Hardware Channel (CHD) | Filter by: Filter activity (14/21) ~ All users ~ All teams ~         December 2024         > Task assigned to Elizabeth Cahill         Image: Q0205245.Rev. 5-KB (Job: USH/LVHN Behavioral Health Hospital)                                                                                                    | <ul> <li>Companies (1) + Add</li> <li>Primary</li> <li>Kelley Bros Center Valley (Kelley-PA)</li> <li>Kelleybros.com Z €</li> <li>+1 (570) 587-4400 €</li> </ul>                                    |
| Deal owner Peter Martindell  Last contacted 11/26/2024 12:53 PM PST Deal type                                                                                                    | Deal activity Dec 3, 2024 of 11:2 Elizabeth Cahill moved deal from Quote sent to Closed won. View details 🖉                                                                                                    | View associated companies                                                                                                    |
| Healthcare  Priority High  State                                                                                                    | Email - RE: Kelley Bros PO 76-22297 Dec 3, 2024 or 73 to John Cuccco, info@townsteel.com, sales@townsteel.com, vhosbach@kelleybros.com Sales will help with your request. Thanks Steve Cima steve@townsteel.com 17901 Railroad Street City of Industry, CA 9174 (626)965-8917 Ext.186 Fax: (626)965-8919 Cell: 626-213-9312 townsteel.com | 19 AM PST     Index the customer requests associated with this record.       8 Tel:        • Payment Links (0)       Add •        Give customers a fast, flexible way to pay. Add a payment link to |
| PA<br>Create date<br>➡ 11/18/2024                                                                                                    | November 2024                                                                                                    | accept a payment and associate it with this record. Set up payments i3 PM PST                                                                                                    |
| Close date<br>bit 12/03/2024<br>Deal Description                                                                                                    | to Mike Cipolloni  Sent Hi Mike, It was great meeting you last week and thank you for your time.                                                                                                    | • Deals (0)     • Add Track the revenue opportunities associated with this record.                                                                                                    |
| \$130,678.85                                                                                                    | As we discussed, let's look at some dates for a TownSteel visit featuring the Aegis Lock.                                                                                                    | ✓ Subscriptions (0) Add ✓                                                                                                    |

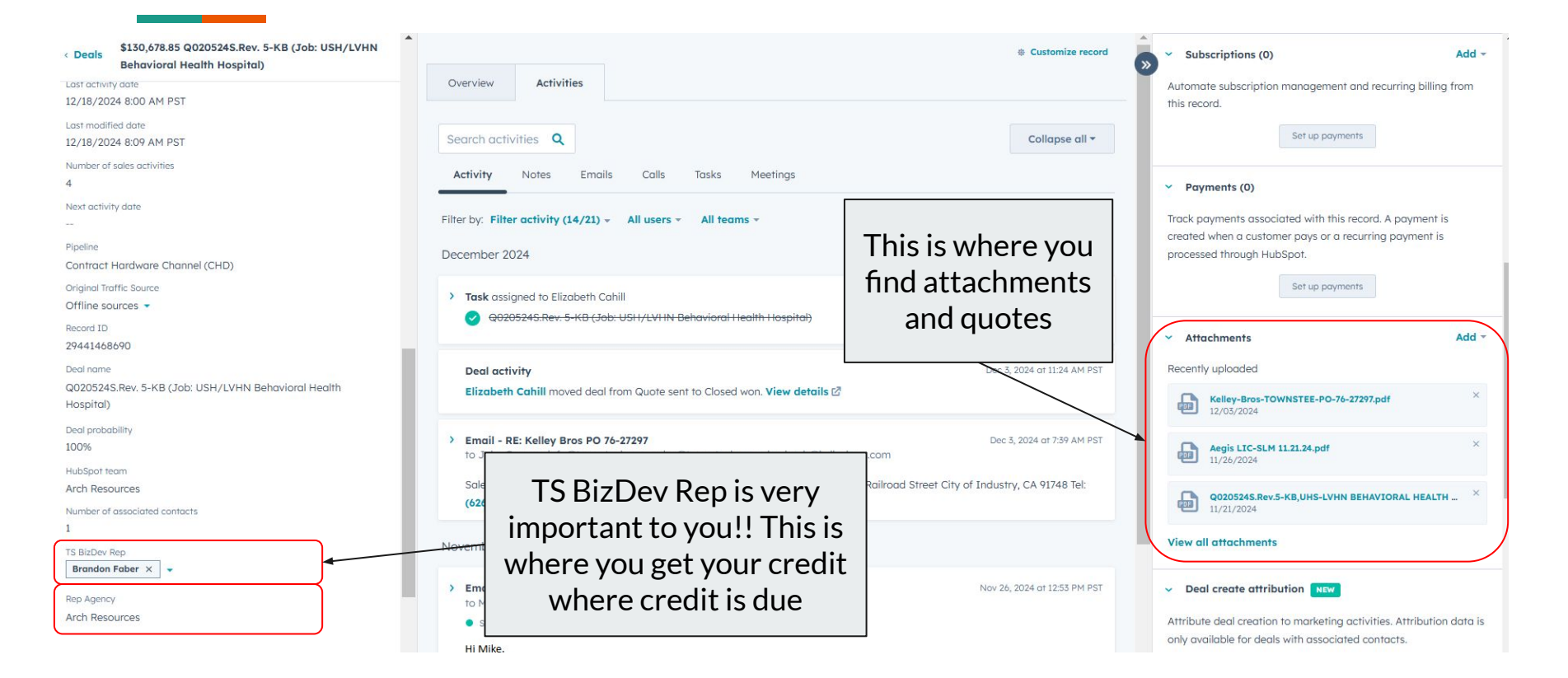

# How to find deals within a vertical deal-type

| 9. Search HubSpot                                          | +                                                           |                             |                                                                                    |                          | AI           | l Filters                             | ×                |  |
|------------------------------------------------------------|-------------------------------------------------------------|-----------------------------|------------------------------------------------------------------------------------|--------------------------|--------------|---------------------------------------|------------------|--|
| Deals -<br>2,475 records                                   |                                                             |                             |                                                                                    |                          | Advan        | ced Filters                           | Add filter       |  |
| All deals X My deal                                        | s                                                           | + Add view (2/50) All Views |                                                                                    |                          |              | ×                                     | deal ty X        |  |
| E III Contract Hardware Chann • Deal owner • Create date • | Last activity date - Close date - + More = Advanced filters |                             |                                                                                    |                          |              | ew doesn't have any advanced filters. |                  |  |
|                                                            |                                                             |                             |                                                                                    |                          |              | Select a titler to begin.             | Deal information |  |
| These instructions                                         | 43.68M                                                      | \$40.55M                    | CLOSED DEAL AMOUNT NEW<br>\$12.71M<br>\$3<br>Average per deal: \$24.03K<br>Average |                          | \$35         |                                       | E bedrype        |  |
| Avera                                                      | ge per deal: \$17.86K                                       | Average per deal: \$50.94K  |                                                                                    |                          | Average p    |                                       |                  |  |
| are for if you wish to                                     |                                                             |                             |                                                                                    |                          |              |                                       |                  |  |
| view all the deals                                         | ÷ [                                                         | NER ÷                       | AMOUNT                                                                             | Type in "F               | )ool type    | _"                                    |                  |  |
| associated with a                                          | Click here                                                  | ter Martindell (peter       | \$8,766.73                                                                         |                          | Peartype     | = /                                   | /                |  |
| specific vertical                                          | to filter.                                                  | ff Golden (cliff.golde      | \$50,000                                                                           | hei                      | re.          |                                       |                  |  |
| chapped (ox Maybo a                                        |                                                             | nny Moore (kenny.m          | \$4,379.10                                                                         | \$4,379.10               |              |                                       |                  |  |
|                                                            | Apr 14, 2025 8:26 AM PDT                                    | Kenny Moore (kenny.m        | \$23,115.98                                                                        | Yesterday at 2:47 PM PST | K-12         |                                       |                  |  |
| channel you are                                            | Jan 31, 2025 8:16 AM PST                                    | Diane Humphreys (dian       | \$15,256                                                                           | Yesterday at 8:23 AM PST | Wholesale    |                                       |                  |  |
| working on like                                            | Apr 15, 2025 8:13 AM PDT                                    | Kenny Moore (kenny.m        | \$29,669                                                                           | Yesterday at 8:15 AM PST | Multi-family |                                       |                  |  |
| Multi-family K-12                                          | Jan 31, 2025 3:41 PM PST                                    | Patrick Manning (pman       | \$10,000                                                                           |                          |              |                                       |                  |  |
|                                                            | Apr 14, 2025 8:31 AM PDT                                    | Kenny Moore (kenny.m        | \$9,404.10                                                                         | Click on "F              | Joal tur     | ~"                                    |                  |  |
| Wholesale, or                                              | Apr 13, 2025 10:14 AM PDT                                   | Kenny Moore (kenny.m        | \$49,855.04                                                                        |                          | Jeartyp      | e                                     |                  |  |
| Healthcare).                                               | Apr 13, 2025 10:11 AM PDT                                   | Kyle Learch (kyle@dug       | \$14,025.48                                                                        |                          |              |                                       |                  |  |
| fardware                                                   | Apr 13, 2025 8:49 AM PDT                                    | David Furcayg (david@       | \$69,875.03                                                                        |                          |              |                                       |                  |  |
| Q0113255-KG (Job: Lemuel Closed won (Controct Hardw        | Apr 13, 2025 8:37 AM PDT                                    | Brian Pritchard (bpritch    | \$69,306.30                                                                        | Jan 14, 2025 8:45 AM PST | Healthcare   |                                       |                  |  |
| Q0113255-ISI (Job: New P Quote sent (Contract Hardw        | Apr 13, 2025 8:20 AM PDT                                    | Brian Pritchard (bpritch    | \$13,991                                                                           | Jan 14, 2025 8:24 AM PST | New Busine   |                                       |                  |  |
| T011025-SEC (Job: Jose He Quote sent (Contract Hardw       | Feb 9, 2025 9:53 AM PST                                     | Todd Neely (todd.neely      | \$20,509.80                                                                        | Jan 13, 2025 9:55 AM PST | New Busine   |                                       |                  |  |

# How to find deals within a vertical deal-type

| arch HubSpot                                                 | CTHK +                                                                                                    | )                                                     |                                                                                           |                            |                                                            |                              | All Filters                 |             |                                 |
|--------------------------------------------------------------|----------------------------------------------------------------------------------------------------|-------------------------------------------------------|-------------------------------------------------------------------------------------------|----------------------------|------------------------------------------------------------|------------------------------|-----------------------------|-------------|---------------------------------|
| All deals                                                    | X My deals                                                                                                    |                                                       | + Add view (2/50)                                                                         | All Views                  |                                                            |                              | Advanced Filters<br>Group 1 | Discord Edi | t filter                        |
| Total Deal Amount<br>\$537.73K<br>Average per deal: \$38.41K | Deal owner - Create date - Last activity date - Close date -<br>wetchtted Deal amount<br>\$325.23K<br>Average per deal: \$23.23K |                                                       | - + More = Advanced filter<br>OPEN DEAL AMOUNT<br>\$537.73K<br>Average per deal: \$38.41K | closed de                  | CLOSED DEAL AMOUNT                                         |                              |                             |             | Deal type     #       is any of |
| Search name or descripti Q DEAL NAME                         | DEAL STAGE                                                                                                    | CLOSE DATE (PST)                                      | DEAL OWNER 0                                                                              | Amount 🗘                   | LAST ACTIVITY DATE (PST)                                   | DEAL TYPE                    | OR<br>+ Add filter group    |             | Existing Business     K-12      |
| Q011525RC-Commercial O                                       | Quote sent (Contract Hardw                                                                                                    | Apr 15, 2025 8:13 AM PDT                              | Kenny Moore (kenny.m                                                                      | \$29,669                   | Yesterday at 8:15 AM PST                                   | Multi-family                 |                             |             | Healthcare     Multi-family     |
| Q082224V-Hanover Specia                                      | Quote sent (Contract Hardw                                                                                                    | Jun 30, 2025 9:55 AM PDT                              | Paul Frazier (paulfrazie                                                                  | \$32,351.20                | Jan 7, 2025 10:06 AM PST                                   | Multi-family                 |                             |             | ALAS CONSUTE LIFE               |
| Q122424V-Middlesex (Job:<br>Q121024V-Middlesex (Job:         | Quote sent (Contract Hardw                                                                                                    | Mar 23, 2025 2:25 PM PDT<br>Mar 9, 2025 1:20 PM PDT   | Peter Sedgwick (pmse      Peter Sedgwick (pmse                                            | \$21,414.25<br>\$13,890.50 | Jan 15, 2025 11:51 AM PST<br>Jan 13, 2025 3:19 PM PST      | Multi-family<br>Multi-family |                             |             |                                 |
| Q112224S-COM (Job: Ridge                                     | Quote sent (Contract Hardw                                                                                                    | Feb 22, 2025 3:38 PM PST                              | Paul Frazier (paulfrazie                                                                  | \$26,656                   |                                                            |                              |                             |             |                                 |
| Q112224V-Eastway Lock &<br>Q032024J-Eaton-Rev 3 (Jo          | Quote sent (Contract Hardw<br>Quote sent (Contract Hardw                                                                         | Feb 22, 2025 11:08 AM PST<br>May 31, 2025 4:06 PM PDT | Tom Stapleton (tstaplet Todd Neely (todd.neely                                            | \$12,020<br>\$72,552       | Click on the                                               | e opti                       | ions you wis                | sh          |                                 |
| Q111824RW-Rochester Col<br>Q110624E-OSP (Job; Wyan           | Committed (Contract Hardw                                                                                                    | Dec 31, 2024 2:39 PM PST<br>Feb 3, 2025 1:19 PM PST   | Kyle Learch (kyle@dug                                                                     | \$12,911<br>\$3.1          | to view. The deals board will<br>automatically display the |                              |                             |             |                                 |
| Q102324V-KB (Job: Replac                                     | Quote sent (Contract Hardw                                                                                                    | Jan 24, 2025 10:49 AM PST                             | Kyle Learch (kyle@dug                                                                     | \$606                      |                                                            |                              |                             |             |                                 |
| Q102124V-Comdor LLC (Jo<br>Q100224V-Kelley Bros (Job         | Quote sent (Contract Hardw<br>Closed do to Revision (Contr                                                                       | Jan 20, 2025 9:59 AM PST<br>Jan 2, 2025 2:47 PM PST   | Paul Frazier (paulfrazie     Michael O'Connor (moc                                        | \$75,130.<br>\$16,089      | options                                                    |                              |                             |             |                                 |
| Q092724V-Architectural Ha                                    | Committed (Contract Hardw                                                                                                    | Dec 26, 2024 11:57 AM PST                             | Poul Frazier (paulfrazie                                                                  | \$171,413.18               | Jan 2, 2025 7:45 AM PST                                    | Multi-family                 |                             |             |                                 |

# How to use filtering

| Deal owner 🔹       | Create date 👻       | Last activity date - Clo | ose date * + Ma | $\overline{=}$ Advanced filters |
|--------------------|---------------------|--------------------------|-----------------|---------------------------------|
| Contact owner -    | Create date -       | Last activity date –     | Lead status 👻   | + More = Advanced filters       |
| Company owner      | Create date         | - Last activity date -   | Lead status +   | + More = Advanced filters       |
| All lists          |                     | X Unused lists           |                 | Recently deleted                |
| All creators - All | types - All objects | Advanced filters (0)     |                 |                                 |

This is what the basic filter options look like for the deals, contacts, companies, and lists pages. Using these filters will make your life easier when organizing/looking for things.

# How to use filtering

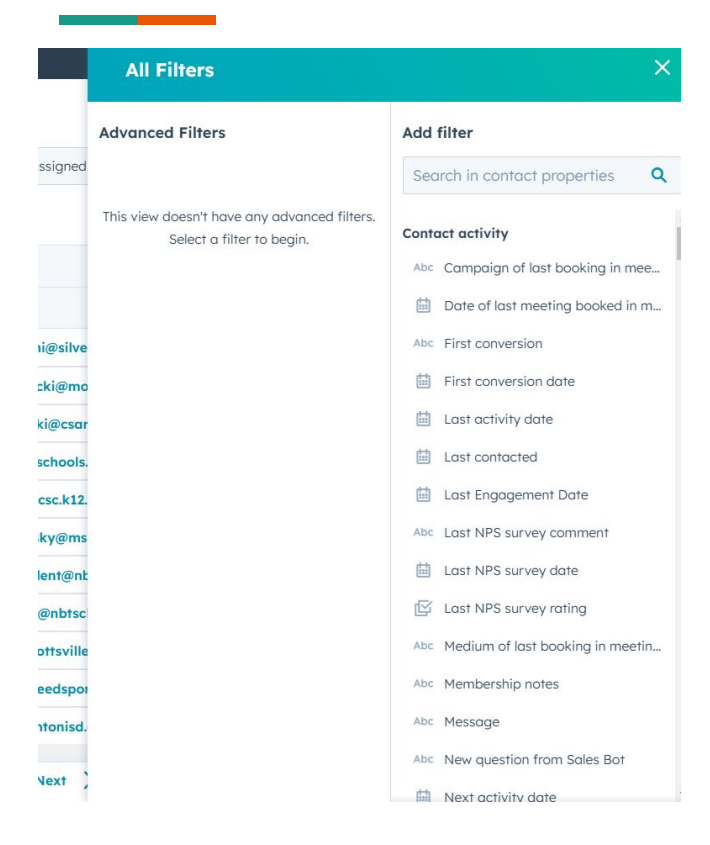

As briefly mentioned before, this is what the "Advanced Filters" button looks like:

This filter allows you to sort your contacts/companies/deals/lists according to more specific information properties.

Type in the name of the specific property you are trying to sort by. Ex. "TS BizDev Rep" and click on it.

The information property you are searching for has to be one that is specific to the channel you are sorting (either contacts/companies/deals/lists). The information properties vary for all of them.

# How to use filtering

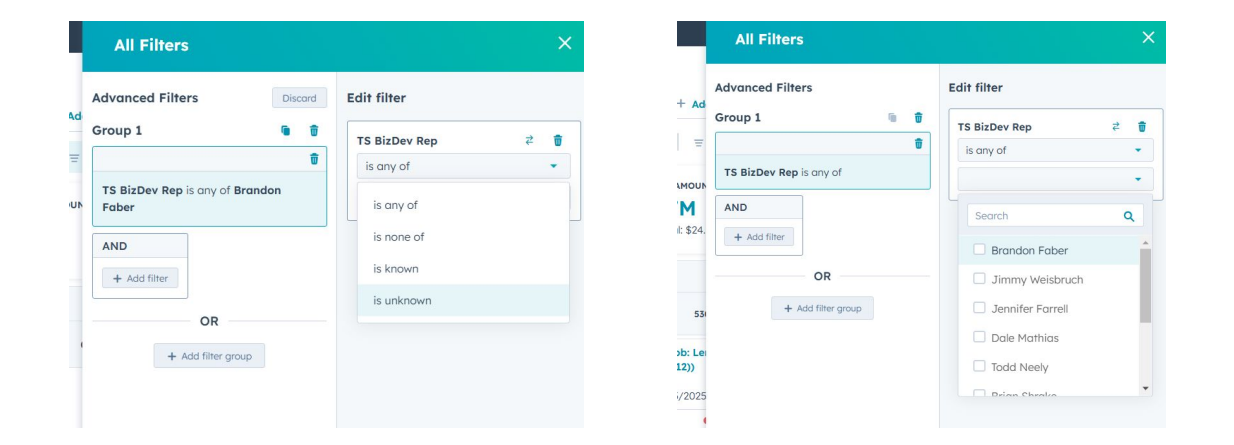

Once you click on the specific property you are trying to sort by, this window will pop up (it will vary depending on the property).

This is basically the concept of how advanced filtering works throughout all of HubSpot.

# How to operate sales report dashboards

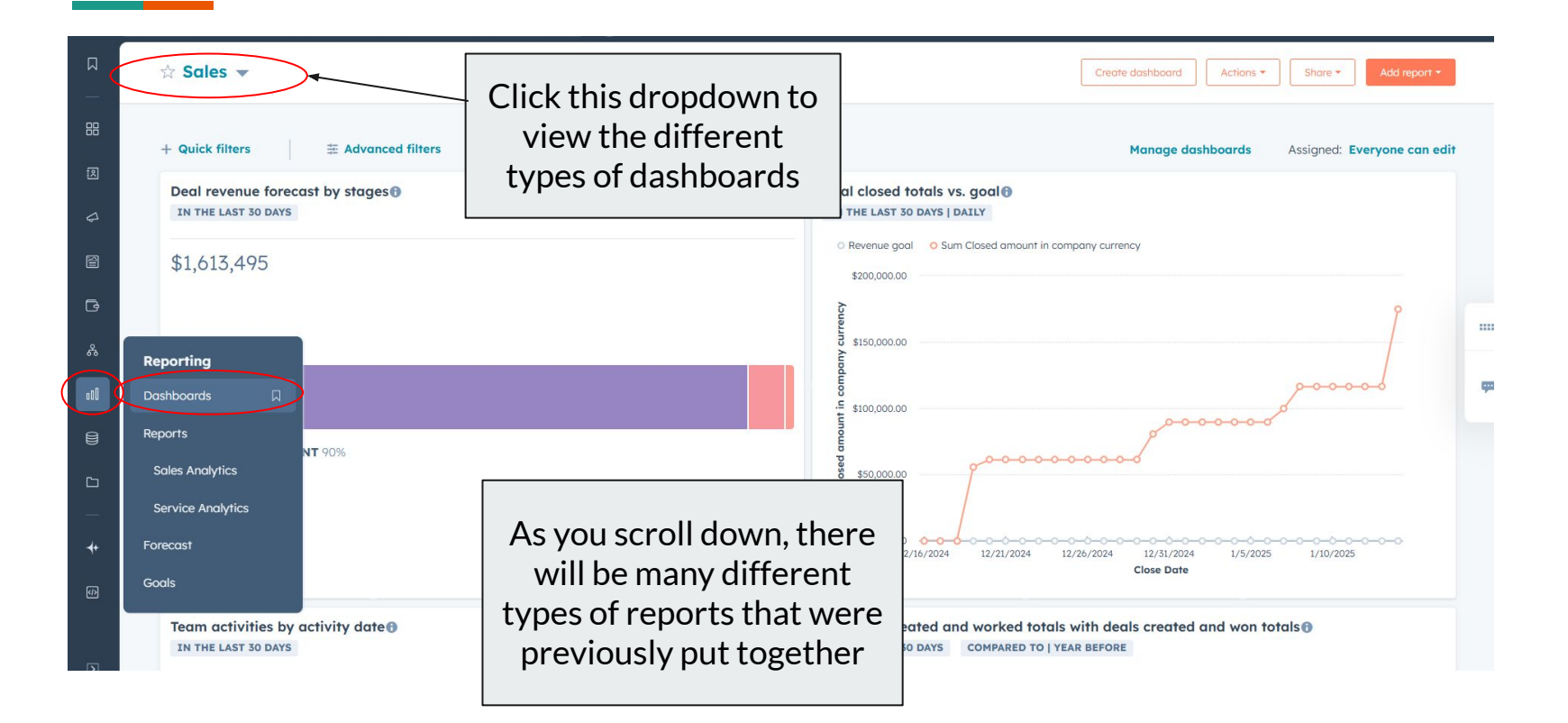

# How to make your own report and dashboard

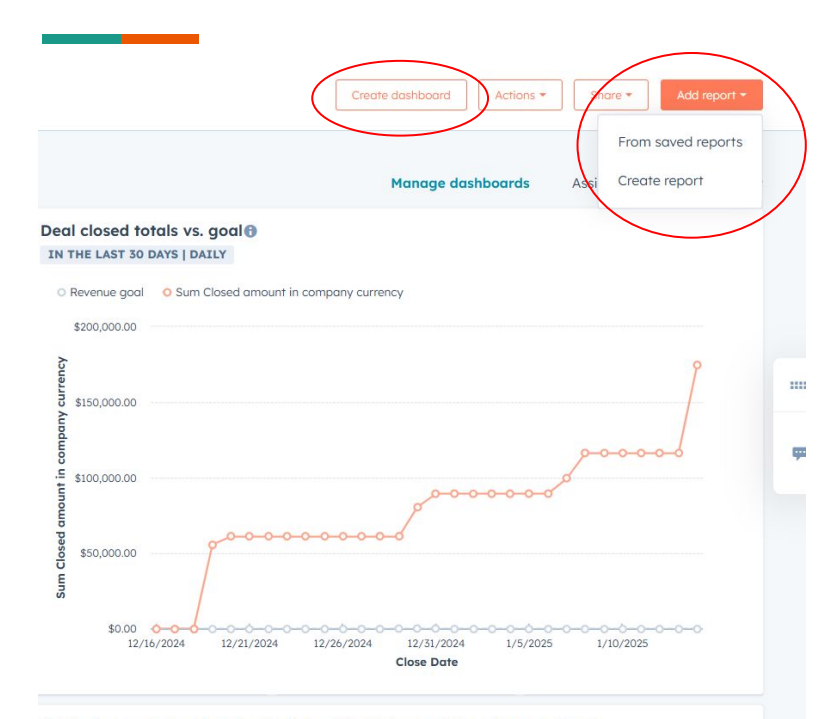

Contacts created and worked totals with deals created and won totals ()
IN THE LAST 30 DAYS COMPARED TO | YEAR BEFORE

You can create a new dashboard or a new report from saved reports or from scratch. Please contact me if you would like to create a report and I can make it for you or show you how.

You keep track of all of your activities in one place by creating a "Team activity timeline" report. You can then save the report so you can have easy access to viewing all of your activities.

This is optional - you can do this if you think it will help with your own process.

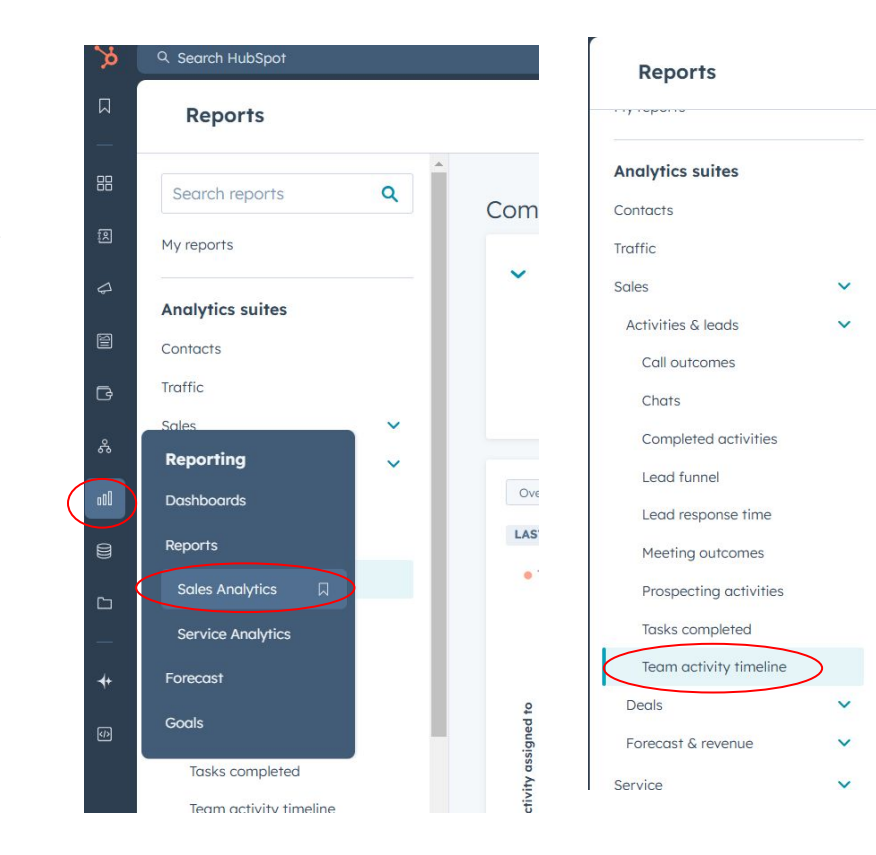

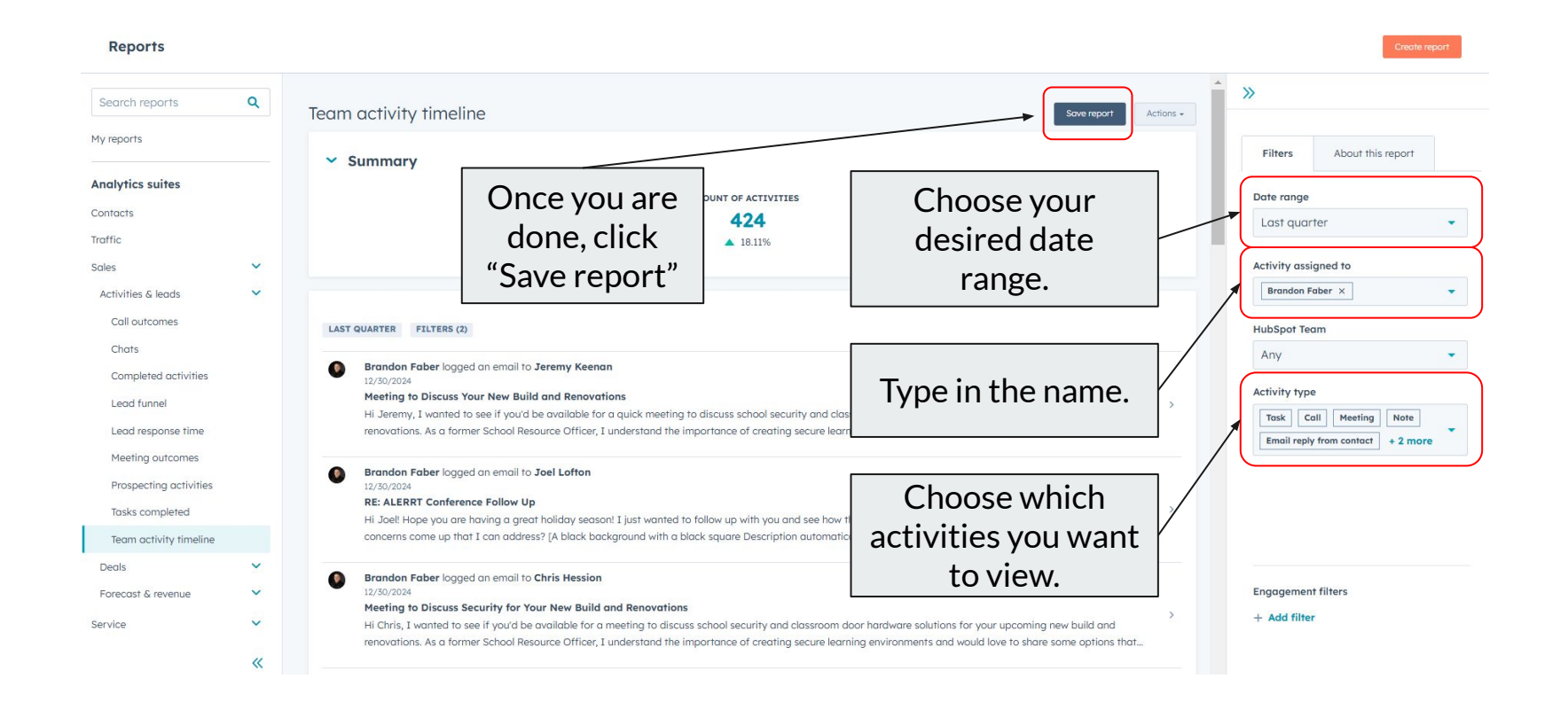

| Save report X                                                                                                    | Save report X                                                                                                    | Brandon's Activity Timeline was saved. Go to your reports.                                                                                                    |  |  |  |  |  |
|----------------------------------------------------------------------------------------------------|----------------------------------------------------------------------------------------------------|----------------------------------------------------------------------------------------------------|--|--|--|--|--|
| This report will be saved to your reports. You can also add it to a dashboard.  Report name * Brandon's Activity Timeline  Description | Who can access this report?         Private to owner (me)         Everyone         View and edit         View only | vity timeline Sover                                                                                                    |  |  |  |  |  |
| View a list of the most recent activity logged by your<br>team. See specific tasks, emails, meetings, and calls<br>logged.             |                                                                                                    | R FILTERS (2)                                                                                                    |  |  |  |  |  |
| Add this report to a dashboard?                                                                                                    | Choose your<br>desired<br>accessibility                                                                            | don Fober logged an email to Jeremy Keenan<br>2024<br>Ing to Discuss Your New Build and Renovations<br>remy. I wante<br>attach of the second second se |  |  |  |  |  |
| Your choice                                                                                                    | < Back Save                                                                                                    |                                                                                                    |  |  |  |  |  |

#### Reports My reports Search reports Q Actions -All reports 318 Custom reports 189 Favorites 0 My reports Dashboard: Any - Owner: Anyone - Last updated: DMM/DD/YYYY to DMM/DD/YYYY Analytics suites NAME DASHBOARDS OWNED BY ASSIGNED LAST VIEWED LAST UPDATED Contacts Jan 16, 2025 3:44 PM Traffic Brandon's Activity Timeline 0 Katie Ma Owner only Katie Ma V Sales Jan 15, 2025 9:56 AM Jan 13, 2025 10:33 AM All Open RMA Ticket Status (ALL TIME) - Prices Uns... 1 Katie Ma ---Katie Ma Katie Ma V Service Tan 15 2025 9:56 AM Jan 13, 2025 10:31 AM All Open RMA Ticket Status (ALL TIME) - Prices 1 Katie Ma Katie Ma Katie Ma Jan 16 2025 1:22 PM Oct 21 2024 6:16 PM Activity Report 1 User removed Brandon Faber Jennifer Farrell Oct 7, 2024 1:16 PM Oct 8, 2024 8:30 AM HubSpot Users (Core Seat) 0 Katie Ma Everyone Katie Ma Katie Ma Sep 12, 2024 9:33 AM Sep 4, 2024 12:43 PM 0 Todd Neely Owner only You can now find your Katie Ma Todd Neely saved report in the "Reports" tab

# How to create lists

| >>       | Q Search HubSpot       |                        | Ctrl K               | +                          |            |                                      | Year in review                      | 또 믒 🤣 🐵 우   🔶 Copilot   🕤 TownSteel 🕶 |  |
|----------|------------------------|------------------------|----------------------|----------------------------|------------|--------------------------------------|-------------------------------------|---------------------------------------|--|
| Д<br>—   | Lists<br>93 lists      |                        |                      |                            |            |                                      |                                     | Admin settings - Import Create list   |  |
|          | <b>CRM</b><br>Contacts | Unused lists           | its Recently deleted |                            |            |                                      | + Add view (3/50) All views Folders |                                       |  |
| \$       | Companies              | ypes - All objects - ‡ | Advanced filters     | (0)                        |            |                                      | Actions -                           |                                       |  |
| 8        | Deals<br>Tickets       | \$                     | LIST<br>SIZE         | түре                       | овјест 🗿 🗘 | LAST UPDATED (PST) 🔀 🔶               | CREATOR 🚯                           |                                       |  |
| G        | Liste                  | Contacts               | 207                  | Static                     | Contact    | Nov 25, 2024 10:45 AM<br>by Katie Ma | Katie Ma                            | - <u>•</u> /                          |  |
|          | Inbox                  | nool Contacts          | 30                   | Static                     | Contact    | Nov 6, 2024 9:55 AM<br>by Katie Ma   | Katie Ma                            | -<br>Lists cap bolp with your         |  |
|          | Calls                  | Contacts               | 76                   | <ul> <li>Active</li> </ul> | Contact    | Oct 31, 2024 4:46 PM<br>by Katie Ma  | Katie Ma                            | own organization process.             |  |
| <b>D</b> | Brandon's W.           | Í Contacts             | 511                  | <ul> <li>Active</li> </ul> | Contact    | Oct 31, 2024 4:45 PM<br>by Katie Ma  | Katie Ma                            | For ex. if you want to                |  |
| *        | Brandon's W            | V Contacts             | 100                  | <ul> <li>Active</li> </ul> | Contact    | Oct 31, 2024 4:44 PM<br>by Katie Ma  | Katie Ma                            | target in a specific area             |  |
| (ł)      | Brandon's W            | A Contacts             | 571                  | <ul> <li>Active</li> </ul> | Contact    | Oct 31, 2024 4:44 PM<br>by Katie Ma  | Katie Ma                            | Bra<br>School<br>Contacts             |  |
|          |                        |                        |                      | < Р                        | rev 1 2 3  | 4 Next > 25 per page -               |                                     |                                       |  |

# How to create lists

#### < Back to lists

Create a list

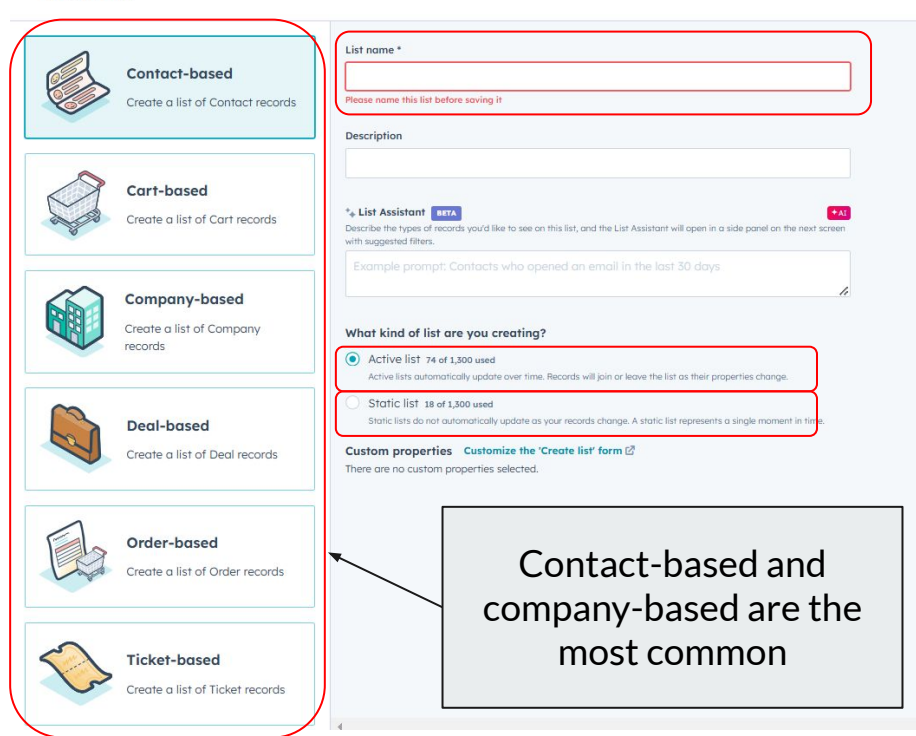

List name is required.

Active lists automatically update over time according to custom filters and changing records. This feature is mostly used by marketing, so no need to worry too much about this.

Static lists do not automatically update over time, although they still require using custom filters. You create the list and it stays that way. Please contact <u>katie.ma@townsteel.com</u> if you need a list/help and I can make it for you.